# 目录

| 一、通信协议简介         | 5 |
|------------------|---|
| 1、基本通信格式         | 5 |
| 1.1 数据区基本格式      | 5 |
| 2、应答 ID 结构       | 6 |
| 3、Check-Xor 程序编码 | 6 |
| 3.1 C 语言         | 6 |
| 3.2 python       | 6 |
| 二、数据上传格式         | 7 |
| 1、IMU 数据上报       | 7 |
| 2、IC 状态上报        |   |
| 3、电池电量上报         |   |
| 4、ANT(ADC)数据     | 9 |
| 三、基础指令格式         |   |
| 1、配置 数据上传格式      |   |
| 1.1 修改数据上传格式     |   |
| 1.2 读取数据上传格式     |   |
| 2、配置采样频率         |   |
| 2.1 修改采样频率       |   |
| 2.2 读取采样频率       |   |
| 3、配置上报频率         |   |
| 3.1 修改上报频率       |   |
| 3.2 读取上报频率       |   |
| 4、启动磁力计校准        |   |
| 5、配置滤波参数         |   |
| 5.1 设置滤波参数       |   |
| 5.2 清除滤波参数       |   |
| 5.3 读取滤波参数       |   |
| 6、配置 IC 安装方向     |   |
| 6.1 修改 IC 安装方向   |   |
| 6.2 读取 IC 安装方向   |   |
| 7、配置 RF 设备名称     |   |
| 7.1 修改 RF 设备名称   |   |
| 7.2 读取 RF 设备广播名称 |   |
| 8、配置 RF 功率       |   |
| 8.1 修改 RF 功率     |   |
| 8.2 读取 RF 功率     |   |
| 9、断开 RF 连接       |   |
| 10、数据输出          |   |
| 10.1 使能输出        |   |
| 10.2 禁止输出        |   |
| 11、LED 交互        |   |

|    |     | 11.1 进入 LED 模式               | 21 |
|----|-----|------------------------------|----|
|    |     | 11.2 退出 LED 模式               | 21 |
|    |     | 11.3 设置 LED 颜色               | 22 |
|    |     | 11.4 读取 LED 颜色               | 22 |
|    | 12、 | 配置串口波特率                      | 23 |
|    |     | 12.1 修改串口波特率                 | 23 |
|    |     | 12.2 读取串口波特率                 | 23 |
|    | 13、 | 六面静态校准                       | 24 |
|    | 14、 | 获取 MAC 地址                    | 25 |
|    | 15、 | 获取设备完整序列号                    | 25 |
|    | 16、 | 获取硬件版本号                      | 26 |
|    | 17、 | 获取固件版本号                      | 26 |
|    | 18、 | 设备关机(或重启)                    | 27 |
|    | 19、 | 恢复出厂参数                       | 27 |
| 四、 | 高纲  | 级指令格式                        | 28 |
|    | 1、  | 配置 RF Conn Interval (Ble 协议) | 28 |
|    |     | 1.1 修改 RF Conn Interval      | 28 |
|    |     | 1.2 读取 RF Conn Interval      | 28 |
|    | 2、  | 配置加速度计量程                     | 29 |
|    |     | 2.1 修改加速度计量程                 | 29 |
|    |     | 2.2 读取加速度计量程                 | 29 |
|    | 3、  | 配置陀螺仪量程                      | 30 |
|    |     | 3.1 修改陀螺仪量程                  | 30 |
|    |     | 3.2 读取陀螺仪量程                  | 30 |
|    | 4、  | 磁力计椭球拟合参数 (用户设置区)            | 31 |
|    |     | 4.1 修改磁力计椭球拟合参数              | 31 |
|    |     | 4.2 读取磁力计椭球拟合参数              | 31 |
|    | 5、  | 配置流水号格式                      | 32 |
|    |     | 5.1 修改流水号格式                  | 32 |
|    |     | 5.3 读取流水号格式                  | 32 |
|    | 6、  | 重置流水号                        | 33 |
|    | 7、  | 配置数据输出接口                     | 33 |
|    |     | 7.1 修改数据输出端口                 | 33 |
|    |     | 7.2 读取数据输出端口                 | 34 |
|    |     | 7.3 数据输出端口检查                 | 34 |
|    | 8、  | 配置 UART                      | 35 |
|    |     | 8.1 交换 UART TxPin、RxPin      | 35 |
|    | 9、  | 配置 SPIM                      | 36 |
|    |     | 9.1 开启、关闭 SPIM               | 36 |
|    |     | 9.2 读取 SPIM IO               | 36 |
|    | 10、 | 配置 ANT(ADC)                  | 37 |
|    |     | 10.1 开启、关闭 ANT(ADC)          | 37 |
|    |     | 10.2 读取 ANT IO               | 38 |
|    | 11、 | 配置 电量检测                      | 38 |

|    | 11.1 开启、关闭 电池检测    | . 38 |
|----|--------------------|------|
|    | 11.2 读取 电量检测 IO    | . 39 |
|    | 11.3 读取电池电量        | . 39 |
|    | 12、配置 RGB LED      | . 40 |
|    | 12.1 开启、关闭 RGB     | . 40 |
|    | 12.2 读取 RGB IO     | . 40 |
|    | 13、配置 Btn 按钮       | .41  |
|    | 13.1 开启、关闭 Btn     | .41  |
|    | 13.2 读取 Btn IO     | . 42 |
|    | 14、配置 电源管理 IO      | . 42 |
|    | 14.1 开启、关闭 电源管理    | . 42 |
|    | 14.2 读取 电源管理 IO    | . 43 |
|    | 15、配置 RF           | . 44 |
|    | 15.1 开启 RF         | . 44 |
|    | 15.2 开启 / 关闭 RF PA | . 44 |
|    | 15.3 读取 RF PA IO   | . 45 |
|    | 16、高级指令中,参数编码      | . 46 |
|    | 16.1 GPIO 相关编码     | . 46 |
|    | 16.2 SPI 相关编码      | . 46 |
|    | 16.3 IIC 速率编码      | . 46 |
|    | 16.4 电量模式编码        | . 47 |
|    | 16.5 ANT 端口 编码     | . 47 |
|    | 16.6 IC IO 编码      | . 47 |
| 五、 | 错误指令表              | . 48 |
| 六、 | ZLBUS API          | .49  |
|    | 1.1 Python 库       | .49  |
|    | 1.2.1 安装           | . 49 |
|    | 1.2.2 升级           | . 49 |
|    | 1.2.3 demo 测试运行:   | . 49 |
|    | 1.2 C 语言 dll 库     | . 49 |
|    |                    |      |

# 手册修订历史

| 版本号  | 说明 | 日期         |
|------|----|------------|
| 1.01 | 初版 | 2024-02-20 |
|      |    |            |

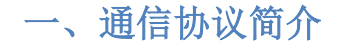

1、基本通信格式

|       | 帧头   | 指令 ID | 数据长度 | 数据区 | 校验 |  |  |  |  |
|-------|------|-------|------|-----|----|--|--|--|--|
| 字节数   | 1    | 1     | 2    | N   | 1  |  |  |  |  |
|       | 0xAA | Т     | L    | D   | С  |  |  |  |  |
|       |      |       | 校验区域 |     |    |  |  |  |  |
| 简写说明: |      |       |      |     |    |  |  |  |  |

- ◆ T:指令ID
- ◆ L:数据区数据长度
- ◆ D:数据区
- ◆ N: 数据区长度
- ◆ C: Check-Xor 校验,校验区域包含指令 ID、数据长度、数据区

#### 通信协议数据编码方式

- ◆ 二进制格式-
- ◆ 浮点数采用 单精度 4 字节 IEEE-754
- ◆ 数据模式: 小端模式 Little-endian

#### 1.1 数据区基本格式

#### 1.1.1 格式一(指令发送)

|     | 子指令 ID | RF_ID、DOT_ID | 数据段 |
|-----|--------|--------------|-----|
| 字节数 | 1      | 2            | Ν   |

- ◆ 子指令 ID: 0x00 ~ 0x7F
- ◆ RF\_ID:缺省配置 0x3F 或 0x21; 专用协议中, RF\_ID 由于硬件自动设置;
- ◆ DOT\_ID: 缺省配置 0x00, (广播 ID=0xFF)
- ◆ 数据段:有效数据区
- ♦ N 范围: 0~239 字节

#### 1.1.2 格式二(数据上传)

|     | 子指令 ID | RF_ID、DOT_ID | 流水号     | 数据段 |
|-----|--------|--------------|---------|-----|
| 字节数 | 1      | 2            | 1 (或 2) | Ν   |

- ◆ 子指令 ID: 0x00 ~ 0x7F
- ◆ RF\_ID、DOT\_ID: 见格式一
- ◆ 流水号:可通过指令配置选择
  - 1字节: 0x00~0xFF 循环
    - 2字节: 0x0000~0xFFFF 循环
- ◆ 数据段:有效数据区
- ♦ N: 0 ~ 238 字节

### 2、应答 ID 结构

|        | 错误识别位 | ID 位 6 | ID 位 5 | ID 位 4 | ID 位 3 | ID 位 2 | ID 位 1 | ID 位 0 |
|--------|-------|--------|--------|--------|--------|--------|--------|--------|
| 错误 ID  | 1     | х      | х      | х      | х      | х      | х      | х      |
| 子指令 ID | 0     | х      | х      | х      | х      | х      | х      | х      |

### 3、Check-Xor 程序编码

### 3.1 C 语言

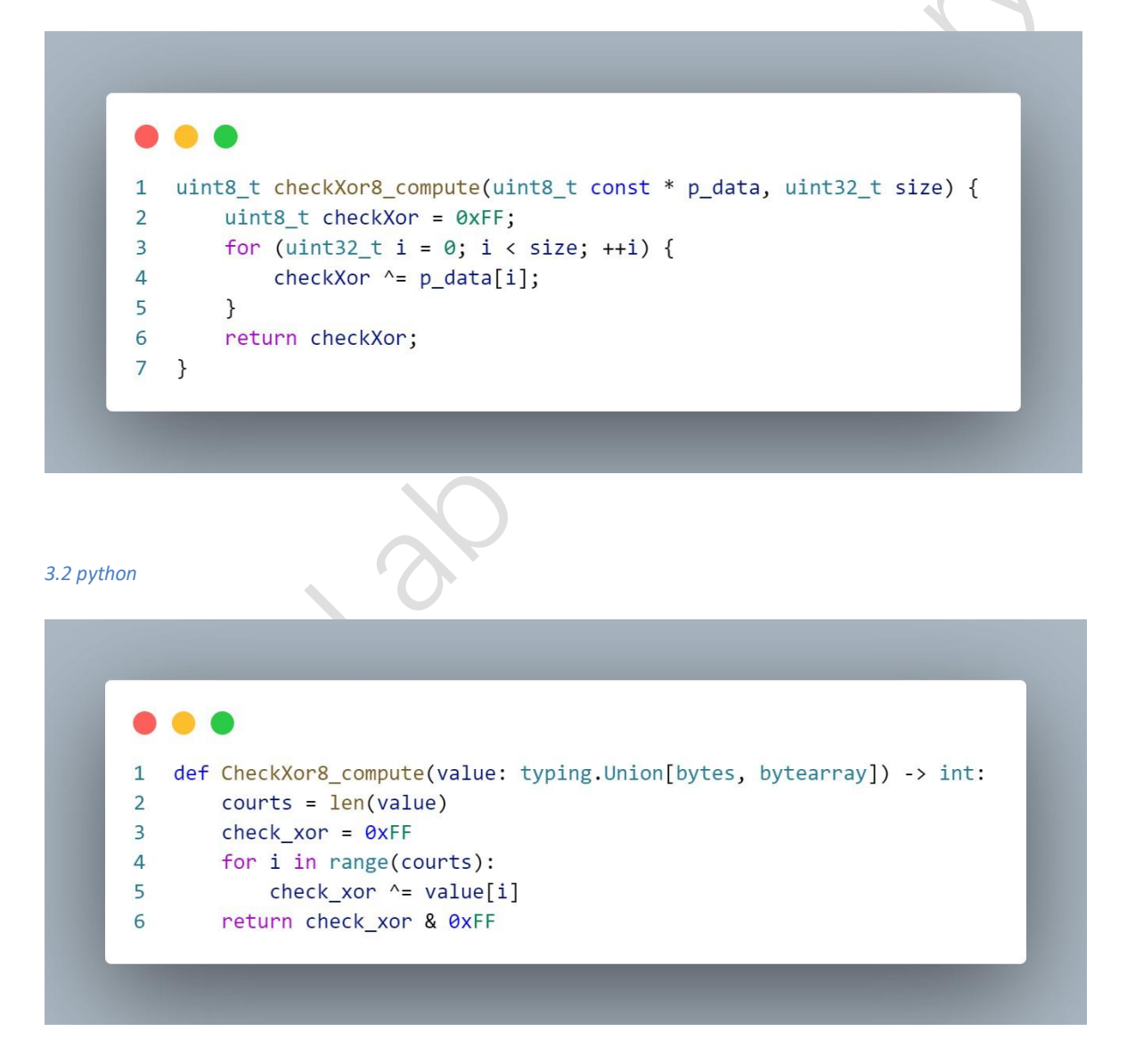

# 二、数据上传格式

#### 1、IMU 数据上报

| 帧头   | 指令 ID | 数据区长度 | 子指令 ID | MT_ID        | 流水号 | 数据段    | 校验码       |
|------|-------|-------|--------|--------------|-----|--------|-----------|
| 0xAA | 0x10  | N     | 子指令 ID | RF_ID、DOT_ID | 流水号 | IMU 数据 | Check-Xor |

### ◆ 类型简介

| 名称类型   | 数据类型                   | 占用字节      | 说明                                                            |
|--------|------------------------|-----------|---------------------------------------------------------------|
| 数据区长度  | int16_t                | 2         | 长度大小=数据段的字节数+4(或5)                                            |
| 子指令 ID | uint8_t                | 1         | Bit 0: 表示此时姿态数据融合轴数                                           |
| RF_ID  | uint8_t                | 1         | 蓝牙通信忽略该项                                                      |
| DOT_ID | uint8_t                | 1         | 蓝牙通信忽略该项                                                      |
| 流水号    | uint8_t<br>(或uint16_t) | 1<br>(或2) | 0x00-0xFF 循环变化<br>(或 0x0000-0xFFFF 循环变化),<br>详情见 读取上传流水号格式 部分 |
| 校验码    | uint8_t                | 1         | 指令 ID 到数据段部分进行异或运算                                            |

### ♦ 子指令 ID

| 子指令 ID | Bit 7 | Bit 6 | Bit 5 | Bit 4 | Bit 3 | Bit 2 | Bit 1 Bit ( | D |
|--------|-------|-------|-------|-------|-------|-------|-------------|---|
| Value  | 0     | 0     | 0     | 0     | 0     | 0     | 姿态轴         |   |
| ● 姿    | 态轴:   |       |       |       |       |       |             |   |

- 0x00: IC 姿态由加速度计、陀螺仪、磁力计融合组成
- 0x01: IC 姿态由陀螺仪、磁力计融合组成
- 0x02: IC 姿态由加速度计、陀螺仪融合组成
- 0x03: IC 姿态由陀螺仪融合组成
- ◇ IMU 数据:
  - IMU 中数据字段由上传数据格式中决定,未配置的数据项,则该数据项不上报
  - 单个数据格式: 小端格式
  - 排列顺序:时间戳、四元数、欧拉角、加速度、陀螺仪、磁力计、线性加速度、IMU 温度
- ◆ 支持的 IMU 数据字段

| IMU 数据字段 | 数据类型  | 字节数 | 顺序             | 单位       |
|----------|-------|-----|----------------|----------|
| 时间戳      | float | 4   |                | 毫秒(ms)   |
| 四元数      | float | 16  | w x y z        |          |
| 欧拉角      | float | 12  | roll pitch yaw | 度(°)     |
| 加速度      | float | 12  | x y z          | g        |
| 陀螺仪      | float | 12  | x y z          | 度/秒(°/s) |
| 磁力计      | float | 12  | x y z          | 微特(μT)   |
| 线性加速度    | float | 12  | x y z          | g        |
| IMU 温度   | float | 4   |                | 摄氏度(℃)   |

| 2、IC 状                                            | 态上报               |       |        |       |     |     |     |  |  |  |
|---------------------------------------------------|-------------------|-------|--------|-------|-----|-----|-----|--|--|--|
| 帧头                                                | 指令 ID             | 数据区长度 | 子指令 ID | MT_ID | 流水号 | 数据段 | 校验码 |  |  |  |
| 0xAA 0x11 8 0x00 RF_ID、DOT_ID 流水号 IC 状态码 Check-Xo |                   |       |        |       |     |     |     |  |  |  |
| ◆ 类                                               | ◆ 类型简介见IMU 数据上报部分 |       |        |       |     |     |     |  |  |  |

◆ 数据段: IC 状态码 (uint32\_t)

| 名称          | Bit 位 | 说明            |
|-------------|-------|---------------|
| 加速度 X 轴     | 0     | 0: 正常, 1: 故障  |
| 加速度 Y 轴     | 1     | 0: 正常, 1: 故障  |
| 加速度 Z 轴     | 2     | 0: 正常, 1: 故障  |
| 陀螺仪X轴       | 3     | 0:正常,1:故障     |
| 陀螺仪Y轴       | 4     | 0:正常,1:故障     |
| 陀螺仪Z轴       | 5     | 0:正常,1:故障     |
| 磁力计X轴       | 6     | 0: 正常, 1: 故障  |
| 磁力计Y轴       | 7     | 0:正常, 1:故障    |
| 磁力计 Z 轴     | 8     | 0:正常,1:故障     |
|             |       |               |
| 静态校准        | 27    | 0: 校准, 1: 未校准 |
| 动态校准        | 28    | 0: 校准, 1: 未校准 |
| IMU 6 轴初始化  | 29    | 0: 正常, 1: 故障  |
| IMU 磁力计初始化  | 30    | 0:正常,1:故障     |
| 磁力计数据(异常报警) | 31    | 0: 正常, 1: 故障  |

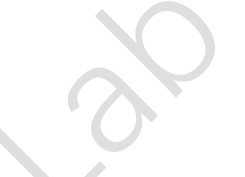

# 3、电池电量上报

| 帧头   | 指令<br>ID          | 数据区长度 | 子指令 ID | MT_ID        | 流水号 | 数据段   | 校验码       |  |  |
|------|-------------------|-------|--------|--------------|-----|-------|-----------|--|--|
| 0xAA | 0x14              | Ν     | 0x00   | RF_ID、DOT_ID | 流水号 | 电池状态值 | Check-Xor |  |  |
| ◆ 类  | ◆ 类型简介见IMU 数据上报部分 |       |        |              |     |       |           |  |  |

♦ 子指令 ID:

| 子指令 ID | 数据段内容   | 数据区长度 N | 备注                            |
|--------|---------|---------|-------------------------------|
| 0x00   | 电量 + 电压 | 7       | 流水号格式(0x00~0xFF)              |
| 0x01   | 电压      | 6       | 流水号格式(0x00~0xFF)              |
| 0x02   | 电量      | 5       | 流水号格式(0x00~0xFF)              |
|        |         |         |                               |
| 0x00   | 电量 + 电压 | 8       | 流水号格式( <b>0x0000~0xFFFF</b> ) |
| 0x01   | 电压      | 7       | 流水号格式( <b>0x0000~0xFFFF</b> ) |
| 0x02   | 电量      | 6       | 流水号格式( <b>0x0000~0xFFFF</b> ) |

# ◆ 数据段:电池状态值

| 名称类型 | 数据类型    | 占用字节 | 说明                             |
|------|---------|------|--------------------------------|
| 电池电量 | uint8_t | 1    | 百分比,范围 0x00 - 0x64 (0% - 100%) |
| 电池电压 | int16_t | 2    | 电压值,单位 mv                      |

### 4、ANT(ADC)数据

| 帧头   | 指令 ID   |          | 数据区长度 | 子指令 ID | MT_ID        | 流水号 | 数据段      | 校验码       |
|------|---------|----------|-------|--------|--------------|-----|----------|-----------|
| 0xAA | 0x15    |          | N     | 子指令 ID | RF_ID、DOT_ID | 流水号 | ANT 数据字段 | Check-Xor |
| ◆ 类  | 型简介 见 🛚 | MU 数据上报剖 | 3分    |        |              |     |          |           |

#### ◆ -子指令 ID

| 子指令 ID | Bit 7 | Bit 6 | Bit 5 | Bit 4 | Bit 3    | Bit 2 | Bit 1 | Bit 0 |
|--------|-------|-------|-------|-------|----------|-------|-------|-------|
| Value  | 保留为0  |       |       |       | ANT 数据个数 | t     |       |       |
|        |       |       |       |       |          |       |       |       |

# ◆ ANT 数据字段:

- 单个 ANT 数据格式 uint16\_t, 2 字节
- 数据排序:时间戳、ANT 0、ANT 1、ANT 2、ANT 3、ANT 4、ANT 5
  - ◆ 时间戳、ANT 数据:由上传数据格式决定是否上传
  - ◆ ANT 数据个数:由高级指令中配置 ANT 指令有关

# 三、基础指令格式

# 1、配置数据上传格式

- ◆ 此指令:不识别 DOT\_ID, DOT\_ID 设置成 0xFF 即可
- ◆ RF\_ID: 设置成 0x3F 即可(专用协议时, RF\_ID 需设置成指定 ID)

### 1.1 修改数据上传格式

- ► API:
  - C: ul\_modifyDataFormat
  - Python: ul\_modifyDataFormat

#### 上位机写操作指令帧,如下表所示:

| 帧头   | 指令 ID | 数据区长度  | 子指令 ID | MT_ID        | 数据段      | 校验码       |
|------|-------|--------|--------|--------------|----------|-----------|
| 0xAA | 0xD5  | 0x0007 | 0x00   | RF_ID、DOT_ID | 数据上传 MAP | Check-Xor |

# 数据上传 MAP:数据类型 uint32\_t, 4 字节

|          |        |        |        | A      |        |        |        |        |
|----------|--------|--------|--------|--------|--------|--------|--------|--------|
| 数据上传 MAP | Bit 31 | Bit 30 | Bit 29 | Bit 28 | Bit 27 | Bit 26 | Bit 25 | Bit 24 |
| Value    | 时间戳    | 0      | 0      | 0      | 0      | 0      | 0      | 0      |
|          |        |        |        |        |        |        |        |        |
| 数据上传 MAP | Bit 23 | Bit 22 | Bit 21 | Bit 20 | Bit 19 | Bit 18 | Bit 17 | Bit 16 |
| Value    | 0      | 0      | 0      | 0      | 0      | 0:     | 0      | ANT    |
|          |        |        |        |        |        |        |        |        |
| 数据上传 MAP | Bit 15 | Bit 14 | Bit 13 | Bit 12 | Bit 11 | Bit 10 | Bit 9  | Bit 8  |
| Value    | 0      | 温度     | 0      | 0      | 0      | 0      | 0      | 0      |
|          |        |        |        |        |        |        |        |        |
| 数据上传 MAP | Bit 7  | Bit 6  | Bit 5  | Bit 4  | Bit 3  | Bit 2  | Bit 1  | Bit O  |
| Value    | 0      | 0      | 线性加速度  | 磁力计    | 陀螺仪    | 加速度    | 欧拉角    | 四元数    |

#### 返回帧:

|      | 帧头   | 指令 ID | 数据区长度  | 应答 ID | MT_ID        | 数据段 | 校验码       |
|------|------|-------|--------|-------|--------------|-----|-----------|
| 操作成功 | 0xAA | 0xD5  | 0x0003 | 0x00  | RF_ID、DOT_ID |     | Check-Xor |
| 操作错误 | 0xAA | 0xD5  | 0x0004 | 0x80  | RF_ID、DOT_ID | 错误码 | Check-Xor |
|      |      |       |        |       |              |     |           |

◆ 错误码: 单个字节长度, 详情见错误码表

# 1.2 读取数据上传格式

► API:

- C: ul\_getDataFormat
- Python: ul\_getDataFormat

上位机写操作指令帧,如下表所示:

| 帧头   | 指令 ID | 数据区长度  | 子指令 ID | MT_ID        | 校验码       |
|------|-------|--------|--------|--------------|-----------|
| 0xAA | 0xD5  | 0x0003 | 0x01   | RF_ID、DOT_ID | Check-Xor |
|      |       |        |        |              |           |

返回帧:

|      | 帧头   | 指令 ID | 数据区长度  | 应答 ID | MT_ID        | 数据段      | 校验码       |
|------|------|-------|--------|-------|--------------|----------|-----------|
| 操作成功 | 0xAA | 0xD5  | 0x0007 | 0x01  | RF_ID、DOT_ID | 数据上传 MAP | Check-Xor |

| 操作错误 | 0xAA    | 0xD5  | 0x0004   | 0x81 | RF_ID、DOT_ID | 错误码 | Check-Xor |
|------|---------|-------|----------|------|--------------|-----|-----------|
| ◆ 数据 | 上传 MAP: | 详情见设置 | 数据上传 MAP |      |              |     |           |

◆ 错误码: 单个字节长度,详情见错误码表

#### 2、配置采样频率

- ◆ 此指令:不识别 DOT\_ID, DOT\_ID 设置成 0xFF 即可
- ◆ RF\_ID: 设置成 0x3F 即可(专用协议时, RF\_ID 需设置成指定 ID)

#### 2.1 修改采样频率

- ► API:
  - C: ul\_modifySampleHz
  - Python: ul\_modifySampleHz

# 上位机写操作指令帧,如下表所示:

| OxAA 0xD5 0x0004 0x02 RF ID、DOT ID 采样频率 Check-Xor | 帧头   | 指令 ID | 数据区长度  | 子指令 ID | MT_ID        | 数据段  | 校验码       |
|---------------------------------------------------|------|-------|--------|--------|--------------|------|-----------|
|                                                   | 0xAA | 0xD5  | 0x0004 | 0x02   | RF_ID、DOT_ID | 采样频率 | Check-Xor |

# 采样频率: uint16\_t, 2 字节

| 采样频率  | 数据段编码 |
|-------|-------|
| 200Hz | 0xC8  |
| 240Hz | 0xF0  |
| 250Hz | 0xFA  |

◆ 注:设置采样频率后,上报频率恢复到默认设置

#### 返回帧:

|                                                       | 帧头   | 指令 ID | 数据区长度  | 应答 ID | MT_ID        | 数据段 | 校验码       |  |
|-------------------------------------------------------|------|-------|--------|-------|--------------|-----|-----------|--|
| 操作成功                                                  | 0xAA | 0xD5  | 0x0003 | 0x02  | RF_ID、DOT_ID |     | Check-Xor |  |
| 操作错误 0xAA 0xD5 0x0004 0x82 RF_ID、DOT_ID 错误码 Check-Xor |      |       |        |       |              |     |           |  |
|                                                       |      |       |        |       |              |     |           |  |

◆ 错误码: 单个字节长度, 详情见错误码表

#### 2.2 读取采样频率

- ► API:
  - C: ul\_getSampleHz
  - Python: ul\_getSampleHz

#### 上位机写操作指令帧,如下表所示:

| 帧头   | 指令 ID | 数据区长度  | 子指令 ID | MT_ID        | 校验码       |
|------|-------|--------|--------|--------------|-----------|
| 0xAA | 0xD5  | 0x0003 | 0x03   | RF_ID、DOT_ID | Check-Xor |

| 返回帧: |      |       |        |       |              |      |           |
|------|------|-------|--------|-------|--------------|------|-----------|
|      | 帧头   | 指令 ID | 数据区长度  | 应答 ID | MT_ID        | 数据段  | 校验码       |
| 操作成功 | 0xAA | 0xD5  | 0x0004 | 0x03  | RF_ID、DOT_ID | 采样频率 | Check-Xor |
| 操作错误 | 0xAA | 0xD5  | 0x0004 | 0x83  | RF_ID、DOT_ID | 错误码  | Check-Xor |
|      |      |       |        |       |              |      |           |

◆ 采样频率:详情见采样频率配置

◆ 错误码:单个字节长度,详情见错误码表

#### 3、配置上报频率

- ◆ 此指令:不识别 DOT\_ID, DOT\_ID 设置成 0xFF 即可
- ◆ RF\_ID: 设置成 0x3F 即可(专用协议时, RF\_ID 需设置成指定 ID)

#### 3.1 修改上报频率

- > API:
  - C: ul\_modifyUploadHz
  - Python: ul\_modifyUploadHz

# 上位机写操作指令帧,如下表所示:

| 帧头   | 指令 ID | 数据区长度  | 子指令 ID | MT_ID        | 数据段  | 校验码       |
|------|-------|--------|--------|--------------|------|-----------|
| 0xAA | 0xD5  | 0x0004 | 0x04   | RF_ID、DOT_ID | 分频编码 | Check-Xor |

# **分频编码**:数据类型 uint16\_t, 2 字节

| 上报频率  | 200Hz 采样下分频编码 | 240Hz 采样下分频编码 | 250Hz 采样下分频编码 |
|-------|---------------|---------------|---------------|
| 1Hz   | 0x00C8        | 0x00F0        | 0x00FA        |
| 5Hz   | 0x0028        | 0x0030        | 0x0032        |
| 10Hz  | 0x0014        | 0x0018        | 0x0019        |
| 20Hz  | 0x000A        | 0x000C        | /             |
| 25Hz  | 0x0008        | 0x0009        | 0x000A        |
| 30Hz  | /             | 0x0008        | /             |
| 50Hz  | 0x0004 (默认设置) | /             | 0x0005 (默认设置) |
| 60Hz  |               | 0x0004 (默认设置) | /             |
| 100Hz | 0x0002        | /             | /             |
| 120Hz | 1             | 0x0002        | /             |
| 200Hz | 0x0001        |               | /             |
| 240Hz |               | 0x0001        | /             |
| 250Hz |               |               | 0x0001        |

#### 返回帧:

|      | 帧头   | 指令 ID | 数据区长度 | 应答 ID | MT_ID        | 数据段 | 校验码       |
|------|------|-------|-------|-------|--------------|-----|-----------|
| 操作成功 | 0xAA | 0xD5  | 0x03  | 0x04  | RF_ID、DOT_ID |     | Check-Xor |
| 操作错误 | 0xAA | 0xD5  | 0x04  | 0x84  | RF_ID、DOT_ID | 错误码 | Check-Xor |
|      |      |       |       |       |              |     |           |

◆ 错误码: 单个字节长度,详情见错误码表

# 3.2 读取上报频率

- > API:
  - C: ul\_getUploadHz
  - Python: ul\_getUploadHz

#### 上位机写操作指令帧,如下表所示:

| 帧头   | 指令 ID | 数据区长度  | 子指令 ID | MT_ID        | 校验码       |
|------|-------|--------|--------|--------------|-----------|
| 0xAA | 0xD5  | 0x0003 | 0x05   | RF_ID、DOT_ID | Check-Xor |

# 返回帧:

|      | 帧头   | 指令 ID | 数据区长度  | 应答 ID | MT_ID        | 数据段  | 校验码       |
|------|------|-------|--------|-------|--------------|------|-----------|
| 操作成功 | 0xAA | 0xD5  | 0x0005 | 0x05  | RF_ID、DOT_ID | 分频编码 | Check-Xor |
| 操作错误 | 0xAA | 0xD5  | 0x0004 | 0x85  | RF_ID、DOT_ID | 错误码  | Check-Xor |

◆ 分频编码:详情见上报频率配置

◆ 错误码: 单个字节长度, 详情见错误码表

# 4、启动磁力计校准

\_

- ◆ 此指令:不识别 DOT\_ID, DOT\_ID 设置成 0xFF 即可
- ◆ RF\_ID: 设置成 0x3F 即可 (专用协议时, RF\_ID 需设置成指定 ID)
- ◆ 建议配合 RGB 灯,使用耗时约 2 分钟
- ♦ API:
- C: ul\_startMagnetometerCalibration
- Python: ul\_startMagnetometerCalibration

#### 上位机写操作指令帧,如下表所示:

| 帧头   | 指令 ID | 数据区长度  | 子指令 ID | MT_ID        | 校验码       |
|------|-------|--------|--------|--------------|-----------|
| 0xAA | 0xD5  | 0x0003 | 0x06   | RF_ID、DOT_ID | Check-Xor |

#### 返回帧:

| 12     | <b>阦</b> 大 | 指令ID | 数据区长度  | 应答 ID | MT_ID        | 数据段 | 校验码       |
|--------|------------|------|--------|-------|--------------|-----|-----------|
| 操作成功 0 | DxAA       | 0xD5 | 0x0003 | 0x06  | RF_ID、DOT_ID |     | Check-Xor |
| 操作错误 0 | DxAA       | 0xD5 | 0x0004 | 0x86  | RF_ID、DOT_ID | 错误码 | Check-Xor |

◆ 错误码: 单个字节长度, 详情见错误码表

# 5、配置滤波参数

- ♦ 此指令:不识别 DOT\_ID, DOT\_ID 设置成 0xFF 即可
- ◆ RF\_ID: 设置成 0x3F 即可(专用协议时, RF\_ID 需设置成指定 ID)

### 滤波参数: 数据类型 uint16\_t, 2 字节 ^80d7e7

| 滤波参数  | Bit 15 | Bit 14 | Bit 13 | Bit 12 | Bit 11 | Bit 10 | Bit 9 | Bit 8 |
|-------|--------|--------|--------|--------|--------|--------|-------|-------|
| Value | 0      | 0      | 0      | 0      | 0      | 0      | 0     | 绝对静止  |
|       |        |        |        |        |        |        |       |       |
| 滤波参数  | Bit 7  | Bit 6  | Bit 5  | Bit 4  | Bit 3  | Bit 2  | Bit 1 | Bit O |
| Value | 零点滤波   | 0      | 0      | 抗磁干扰   | 灵活磁场变换 | 0      | 6 轴模式 | 静态滤波  |

- ◆ 9 轴模式:加速度计、陀螺仪、磁力计融合计算 IC 姿态
- ◆ 6 轴模式:加速度计、陀螺仪融合计算 IC 姿态
- ◆ 零点滤波: IC 静态放置时,实时计算零点偏移(使用该设备前,静止放置1分钟,使用效果更佳)
- ◆ 抗磁干扰:
  - 仅9轴模式下生效
  - 环境磁场变化时, IC 自动切换到6 轴模式计算当前 IC 姿态
- ◆ 灵活磁场变换:
  - 仅9轴模式下生效
  - 环境磁场发生变化时,从之前磁场环境切换到新磁场环境需要5秒钟
  - 在切换过程中,使用6轴模式计算当前 IC 姿态
  - 在切换过程中,新磁场环境一直变动不稳定,IC一直保持切换状态工作在6轴模式下
  - 在切换过程中,当IC 重新回到之前磁场环境或新磁场环境稳定,IC 重新切换到 9 轴模式;
- ♦ 静态滤波:启动该设置后,IC 姿态更加稳定

#### 5.1 设置滤波参数

- ► API:
  - C: ul\_configDataFilter
  - Python: ul\_configDataFilter

#### 上位机写操作指令帧,如下表所示:

| 0x4A 0xD5 0x0005 0x08 BE ID, DOT ID 滤波参数 Check-X( | 帧头   | 指令 ID | 数据区长度  | 子指令 ID | MT_ID        | 数据段  | 校验码       |
|---------------------------------------------------|------|-------|--------|--------|--------------|------|-----------|
|                                                   | 0xAA | 0xD5  | 0x0005 | 0x08   | RF_ID、DOT_ID | 滤波参数 | Check-Xor |

- ◆ 滤波参数值:
  - 详情见滤波参数
  - 对应 Bit 位配置为1时生效, Bit 配置为0无效
  - 生效位打开该位功能

#### 返回帧:

|      | 帧头   | 指令 ID | 数据区长度  | 应答 ID | MT_ID        | 数据段 | 校验码       |
|------|------|-------|--------|-------|--------------|-----|-----------|
| 操作成功 | 0xAA | 0xD5  | 0x0003 | 0x08  | RF_ID、DOT_ID |     | Check-Xor |
| 操作错误 | 0xAA | 0xD5  | 0x0004 | 0x88  | RF_ID、DOT_ID | 错误码 | Check-Xor |

◆ 错误码: 单个字节长度, 详情见错误码表

#### 5.2 清除滤波参数

- > API:
  - C: ul\_clearDataFilter
  - Python: ul\_clearDataFilter

#### 上位机写操作指令帧,如下表所示:

| OxAA 0xD5 0x0004 0x0A RF ID、DOT ID 滤波参数值 Check-Xo | 帧头   | 指令 ID | 数据区长度  | 子指令 ID | MT_ID        | 数据段   | 校验码       |
|---------------------------------------------------|------|-------|--------|--------|--------------|-------|-----------|
|                                                   | 0xAA | 0xD5  | 0x0004 | 0x0A   | RF_ID、DOT_ID | 滤波参数值 | Check-Xor |

- ◆ 滤波参数值:
  - 详情见滤波参数
  - 对应 Bit 位配置为1时生效, Bit 配置为0无效
  - 生效位关闭该位功能

| 返回帧: |                      |       |        |       |              |     |           |  |  |
|------|----------------------|-------|--------|-------|--------------|-----|-----------|--|--|
|      | 帧头                   | 指令 ID | 数据区长度  | 应答 ID | MT_ID        | 数据段 | 校验码       |  |  |
| 操作成功 | 0xAA                 | 0xD5  | 0x0003 | 0x0A  | RF_ID、DOT_ID |     | Check-Xor |  |  |
| 操作错误 | 0xAA                 | 0xD5  | 0x0004 | 0x8A  | RF_ID、DOT_ID | 错误码 | Check-Xor |  |  |
| 人 烘油 | ▲ 雄识团 单态学共长度 光桂同雄识团主 |       |        |       |              |     |           |  |  |

◆ 错误码: 单个字节长度, 详情见错误码表

#### 5.3 读取滤波参数

- > API:
  - C: ul\_getDataFilter
  - Python: ul\_getDataFilter

上位机写操作指令帧,如下表所示:

| 帧头   | 指令 ID | 数据区长度  | 子指令 ID | MT_ID        | 校验码       |  |  |
|------|-------|--------|--------|--------------|-----------|--|--|
| 0xAA | 0xD5  | 0x0003 | 0x0B   | RF_ID、DOT_ID | Check-Xor |  |  |
|      |       |        |        |              |           |  |  |

返回帧:

|      | 帧头   | 指令 ID | 数据区长度  | 应答 ID | MT_ID        | 数据段  | 校验码       |
|------|------|-------|--------|-------|--------------|------|-----------|
| 操作成功 | 0xAA | 0xD5  | 0x0005 | 0x0B  | RF_ID、DOT_ID | 滤波参数 | Check-Xor |
| 操作错误 | 0xAA | 0xD5  | 0x0004 | 0x8B  | RF_ID、DOT_ID | 错误码  | Check-Xor |

◆ 滤波参数:详情见滤波参数

◆ 错误码: 单个字节长度,详情见错误码表

#### 6、配置 IC 安装方向

- ◆ 此指令:不识别 DOT\_ID, DOT\_ID 设置成 0xFF 即可
- ◆ **RF\_ID**: 设置成 0x3F 即可(专用协议时, **RF\_ID** 需设置成指定 **ID**)
- ♦ 安装方向:数据类型 uint8\_t,1 字节

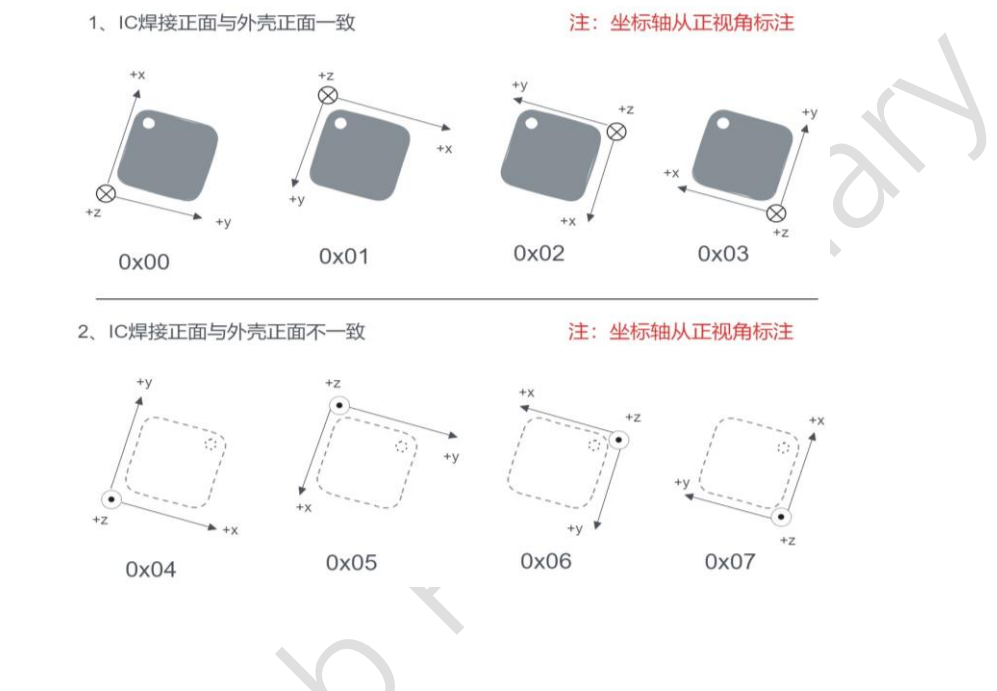

# 6.1 修改 IC 安装方向

- ► API:
  - C: ul\_modifyIcConvention
  - Python: ul\_modifyIcConvention

### 上位机写操作指令帧,如下表所示:

| 帧头   | 指令 ID | 数据区长度  | 子指令 ID | MT_ID        | 数据段  | 校验码       |
|------|-------|--------|--------|--------------|------|-----------|
| 0xAA | 0xD5  | 0x0004 | 0x0C   | RF_ID、DOT_ID | 安装方向 | Check-Xor |

# 安装方向: 编码如下

| 右手坐标系数据段编码           |
|----------------------|
| 0x00 (默认值,与 IC 方向一致) |
| 0x01                 |
| 0x02                 |
| 0x04                 |
| 0x03                 |
| 0x05                 |
| 0x06                 |
| 0x07                 |

| 返回帧:  |      |       |        |       |              |     |           |  |  |
|-------|------|-------|--------|-------|--------------|-----|-----------|--|--|
|       | 帧头   | 指令 ID | 数据区长度  | 应答 ID | MT_ID        | 数据段 | 校验码       |  |  |
| 操作成功  | 0xAA | 0xD5  | 0x0003 | 0x0C  | RF_ID、DOT_ID |     | Check-Xor |  |  |
| 操作错误  | 0xAA | 0xD5  | 0x0004 | 0x8C  | RF_ID、DOT_ID | 错误码 | Check-Xor |  |  |
| 人 建识印 |      |       |        |       |              |     |           |  |  |

◆ 错误码: 单个字节长度, 详情见错误码表

# 6.2 读取 IC 安装方向

- > API:
  - C: ul\_getIcConvention
  - Python: ul\_getIcConvention

| 上位机写挂 | <b>喿作指令帧,如下</b> | 表所示:   |        |              |           |
|-------|-----------------|--------|--------|--------------|-----------|
| 帧头    | 指令 ID           | 数据区长度  | 子指令 ID | MT_ID        | 校验码       |
| 0xAA  | 0xD5            | 0x0003 | 0x0D   | RF_ID、DOT_ID | Check-Xor |

返回帧:

|      | 帧头   | 指令   | 数据区长度  | 应答 ID | MT_ID        | 数据段  | 校验码       |
|------|------|------|--------|-------|--------------|------|-----------|
|      |      | ID   |        |       |              |      |           |
| 操作成功 | 0xAA | 0xD5 | 0x0004 | 0x0D  | RF_ID、DOT_ID | 安装方向 | Check-Xor |
| 操作错误 | 0xAA | 0xD5 | 0x0004 | 0x8D  | RF_ID、DOT_ID | 错误码  | Check-Xor |
|      |      |      |        |       |              |      |           |

◆ 安装方向: 详情见 IC 安装方向设置

◆ 错误码: 单个字节长度, 详情见错误码表

#### 7、配置 RF 设备名称

- ◇ 此指令:不识别 DOT\_ID, DOT\_ID 设置成 0xFF 即可
- ◆ RF\_ID: 设置成 0x3F 即可(专用协议时, RF\_ID 需设置成指定 ID)

#### 7.1 修改 RF 设备名称

(芯片重启后生效)

- ► API:
  - C: ul\_modifyIcAdvName
  - Python: ul\_modifyIcAdvName

#### 上位机写操作指令帧,如下表所示:

| 帧头   | 指令 ID     | 数据区长度 子指令 ID        |        | MT_ID        | 数据段          | 校验码       |  |  |  |  |
|------|-----------|---------------------|--------|--------------|--------------|-----------|--|--|--|--|
| 0xAA | 0xD5      | N Ox0E              |        | RF_ID、DOT_ID | 用户编码 ''传感器编号 | Check-Xor |  |  |  |  |
| ¢ ۶  | ◆ 用户编号:   |                     |        |              |              |           |  |  |  |  |
|      | ▶ 格式: 字符  | 诗串                  |        |              |              |           |  |  |  |  |
|      | ● 字符串长度   | <b>モ: 4~8</b> 字节 (最 | 小4字节,最 | 大8字节)        |              |           |  |  |  |  |
|      | ● 注:不支持中文 |                     |        |              |              |           |  |  |  |  |
|      | 「八万百万万    |                     |        |              |              |           |  |  |  |  |

- ◆ '-':分隔符
- ◆ 传感器编号:
  - 格式: 字符串
  - 字符串长度:4字节
  - 注: 不支持中文

- ◆ 数据区长度:
  - 用户编号长度+8字节
  - 单位:字节
- ◆ 示例:将设备广播名称设置为"ZL23-WangHu-Dot0"
  - 用户编号: "WangHu"
  - 传感器编号: "Dot0"
  - 完整数据段: "WangHu-"Dot0"

# 返回帧:

|                        | 帧头   | 指令   | 数据区长度  | 应答 ID | MT_ID        | 数据段 | 校验码       |  |
|------------------------|------|------|--------|-------|--------------|-----|-----------|--|
|                        |      | ID   |        |       |              |     |           |  |
| 操作成功                   | 0xAA | 0xD5 | 0x0003 | 0x0E  | RF_ID、DOT_ID |     | Check-Xor |  |
| 操作错误                   | 0xAA | 0xD5 | 0x0004 | 0x8E  | RF_ID、DOT_ID | 错误码 | Check-Xor |  |
| ◆ 错误码: 单个字节长度, 详情见错误码表 |      |      |        |       |              |     |           |  |

#### 7.2 读取 RF 设备广播名称

- > API:
  - C: ul\_getIcAdvName
  - Python: ul\_getIcAdvName

### 上位机写操作指令帧,如下表所示:

| 帧头   | 指令ID | 数据区长度  | 子指令 ID | MT_ID        | 校验码       |
|------|------|--------|--------|--------------|-----------|
| 0xAA | 0xD5 | 0x0003 | 0x0F   | RF_ID、DOT_ID | Check-Xor |
|      |      |        |        |              | 1         |

#### 返回帧:

|      | 帧头   | 指令 ID | 数据区长度  | 应答 ID | MT_ID        | 数据段       | 校验码       |
|------|------|-------|--------|-------|--------------|-----------|-----------|
| 操作成功 | 0xAA | 0xD5  | N      | 0x0F  | RF_ID、DOT_ID | RF 设备广播名称 | Check-Xor |
| 操作错误 | 0xAA | 0xD5  | 0x0004 | 0x8F  | RF_ID、DOT_ID | 错误码       | Check-Xor |
|      |      |       |        |       |              |           |           |

- ◆ RF 设备广播名称:
  - 格式: 字符串
  - 字符串长度:4~8字节(最小4字节,最大8字节)
  - 示例: "ZL23-WangHu-Dot0"
    - ◆ "ZL23": 厂家与出厂年份
      - "WangHu":用户编号
      - "Dot0":传感器编号
- ◆ 数据区长度:
  - 用户编号长度+13 字节
  - 单位:字节
- ◆ 错误码: 单个字节长度, 详情见错误码

# 8、配置 RF 功率

- ◆ 此指令:不识别 DOT\_ID, DOT\_ID 设置成 0xFF 即可
- ◆ RF\_ID: 设置成 0x3F 即可(专用协议时, RF\_ID 需设置成指定 ID)

#### 8.1 修改 RF 功率

- > API:
  - C: ul\_modifyIcRfPower
  - Python: ul\_modifyIcRfPower

| 上位机  | 写操作指令帧, | 如下表所示: |        |              |         |           |
|------|---------|--------|--------|--------------|---------|-----------|
| 帧头   | 指令 ID   | 数据区长度  | 子指令 ID | MT_ID        | 数据段     | 校验码       |
| 0xAA | 0xD5    | 0x0004 | 0x10   | RF_ID、DOT_ID | RF 发射功率 | Check-Xor |

#### RF 发射功率:数据类型 int8\_t,1 字节

| RF 发射功率 | 数据段编码 | 备注     |
|---------|-------|--------|
| -8dBm   | 0xF8  |        |
| -4dBm   | 0xF4  |        |
| 0dBm    | 0x00  |        |
| 3dBm    | 0x03  | 部分设置无效 |
| 4dBm    | 0x04  |        |
| 8dBm    | 0x08  | 部分设置无效 |
| 10dBm   | 0x0A  | 部分设置无效 |

◇ 部分设置无效:设置无效时,IC自动匹配最近功率值

#### 返回帧:

|      | 帧头   | 指令 ID | 数据区长度  | 应答 ID | MT_ID        | 数据段 | 校验码       |
|------|------|-------|--------|-------|--------------|-----|-----------|
| 操作成功 | 0xAA | 0xD5  | 0x0003 | 0x10  | RF_ID、DOT_ID |     | Check-Xor |
| 操作错误 | 0xAA | 0xD5  | 0x0004 | 0x90  | RF_ID、DOT_ID | 错误码 | Check-Xor |
|      |      |       |        |       |              |     |           |

◆ 错误码: 单个字节长度, 详情见错误码表

#### 8.2 读取 RF 功率

- > API:
  - C: ul\_getIcRfPower
  - Python: ul\_getIcRfPower

# 上位机写操作指令帧,如下表所示:

| 帧头   | 指令ID | 数据区长度  | 子指令 ID | MT_ID        | 校验码       |
|------|------|--------|--------|--------------|-----------|
| 0xAA | 0xD5 | 0x0003 | 0x11   | RF_ID、DOT_ID | Check-Xor |

#### 返回帧:

|      | 帧头   | 指令 ID | 数据区长度  | 应答 ID | MT_ID        | 数据段     | 校验码       |
|------|------|-------|--------|-------|--------------|---------|-----------|
| 操作成功 | 0xAA | 0xD5  | 0x0004 | 0x11  | RF_ID、DOT_ID | RF 发射功率 | Check-Xor |
| 操作错误 | 0xAA | 0xD5  | 0x0004 | 0x91  | RF_ID、DOT_ID | 错误码     | Check-Xor |

♦ RF 发射功率: 详情见 RF 发射功率

◆ 错误码: 单个字节长度,详情见错误码表

### 9、断开 RF 连接

- ◆ 此指令:不识别 DOT\_ID, DOT\_ID 设置成 0xFF 即可
- ◆ RF\_ID: 设置成 0x3F 即可 (专用协议时, RF\_ID 需设置成指定 ID)
- ♦ API:
  - C: ul\_disconnectIcRf
  - Python: ul\_disconnectIcRf

#### 上位机写操作指令帧,如下表所示:

| 帧头   | 指令ID | 数据区长度  | 子指令 ID | MT_ID        | 校验码       |
|------|------|--------|--------|--------------|-----------|
| 0xAA | 0xD5 | 0x0003 | 0x12   | RF_ID、DOT_ID | Check-Xor |

### 返回帧:

| 返回帜: |      |       |        |       |              |     |           |
|------|------|-------|--------|-------|--------------|-----|-----------|
|      | 帧    | 指令 ID | 数据区长度  | 应答 ID | MT_ID        | 数据段 | 校验码       |
|      | 头    |       |        |       |              |     |           |
| 操作成功 | 0xAA | 0xD5  | 0x0003 | 0x12  | RF_ID、DOT_ID |     | Check-Xor |
| 操作错误 | 0xAA | 0xD5  | 0x0004 | 0x92  | RF_ID、DOT_ID | 错误码 | Check-Xor |
|      |      |       |        |       |              |     |           |

- ◆ 操作成功:
  - 从 RF 接口执行该指令,指令执行成功,收不到返回值
- ◆ 错误码: 单个字节长度, 详情见错误码表

### 10、数据输出

- ♦ 此指令:不识别 DOT\_ID, DOT\_ID 设置成 0xFF 即可
- ♦ RF\_ID: 设置成 0x3F 即可(专用协议时, RF\_ID 需设置成指定 ID)

#### 10.1 使能输出

- ► API:
  - C: ul\_enableDataOutPut
  - Python: ul\_enableDataOutPut

#### 上位机写操作指令帧,如下表所示:

| 帧头   | 指令ID | 数据区长度  | 子指令 ID | MT_ID        | 校验码       |
|------|------|--------|--------|--------------|-----------|
| 0xAA | 0xD5 | 0x0003 | 0x14   | RF_ID、DOT_ID | Check-Xor |
|      |      |        |        |              |           |

#### 返回帧:

|      | 帧头   | 指令ID | 数据区长度  | 应答 ID | MT_ID        | 数据段 | 校验码       |
|------|------|------|--------|-------|--------------|-----|-----------|
| 操作成功 | 0xAA | 0xD5 | 0x0003 | 0x14  | RF_ID、DOT_ID |     | Check-Xor |
| 操作错误 | 0xAA | 0xD5 | 0x0004 | 0x94  | RF_ID、DOT_ID | 错误码 | Check-Xor |

◆ 错误码:单个字节长度,详情见错误码表

#### 10.2 禁止输出

- > API:
  - C: ul\_disEnableDataOutPut
  - Python: ul\_disEnableDataOutPut

#### 上位机写操作指令帧,如下表所示:

| 帧头   | 指令 ID | 数据区长度  | 子指令 ID | MT_ID        | 校验码       |
|------|-------|--------|--------|--------------|-----------|
| 0xAA | 0xD5  | 0x0003 | 0x15   | RF_ID、DOT_ID | Check-Xor |

| 返回帧: |      |       |        |       |              |     |           |
|------|------|-------|--------|-------|--------------|-----|-----------|
|      | 帧    | 指令 ID | 数据区长度  | 应答 ID | MT_ID        | 数据段 | 校验码       |
|      | 头    |       |        |       |              |     |           |
| 操作成功 | 0xAA | 0xD5  | 0x0003 | 0x15  | RF_ID、DOT_ID |     | Check-Xor |
| 操作错误 | 0xAA | 0xD5  | 0x0004 | 0x95  | RF_ID、DOT_ID | 错误码 | Check-Xor |
|      |      |       |        |       |              |     |           |

◆ 错误码: 单个字节长度,详情见错误码表

### 11、LED 交互

- ◆ 此指令:不识别 DOT\_ID, DOT\_ID 设置成 0xFF 即可
- ◆ **RF\_ID**: 设置成 0x3F 即可(专用协议时, **RF\_ID** 需设置成指定 **ID**)

#### 11.1 进入 LED 模式

- ► API:
  - C: ul\_enterLedInteraction
  - Python: ul\_enterLedInteraction

#### 上位机写操作指令帧,如下表所示:

| 帧头   | 指令 ID | 数据区长度  | 子指令 ID | MT_ID        | 校验码       |
|------|-------|--------|--------|--------------|-----------|
| 0xAA | 0xD5  | 0x0003 | 0x60   | RF_ID、DOT_ID | Check-Xor |
|      |       |        |        |              |           |

#### 返回帧:

|      | 帧<br>头 | 指令 ID | 数据区长度  | 应答 ID | MT_ID        | 数据段 | 校验码       |
|------|--------|-------|--------|-------|--------------|-----|-----------|
| 操作成功 | 0xAA   | 0xD5  | 0x0003 | 0x60  | RF_ID、DOT_ID |     | Check-Xor |
| 操作错误 | 0xAA   | 0xD5  | 0x0004 | 0xE0  | RF_ID、DOT_ID | 错误码 | Check-Xor |
|      |        |       |        |       |              |     |           |

◆ 错误码:单个字节长度,详情见错误码表

### 11.2 退出 LED 模式

- > API:
  - C: ul\_exitLedInteraction
  - Python: ul\_exitLedInteraction

# 上位机写操作指令帧,如下表所示:

| 上辺ルレーチ |        |       |        |                   |              |                                                                                                    |           |  |  |  |  |  |
|--------|--------|-------|--------|-------------------|--------------|----------------------------------------------------------------------------------------------------|-----------|--|--|--|--|--|
| 帧头     | 指令 ID  | 数携    | 國长度    | 子指令 ID            | MT_          | ID                                                                                                    | 校验码       |  |  |  |  |  |
| 0xAA   | 0xD5   | 0     | x0003  | 0x61              | RF_ID、 D     | RF_ID、DOT_ID                                                                                                    |           |  |  |  |  |  |
| 返回帧:   | 0      | ·     |        |                   |              |                                                                                                    |           |  |  |  |  |  |
|        | 帧<br>头 | 指令 ID | 数据区长度  | 変<br>应<br>答<br>ID | MT_ID        | 数据段                                                                                                    | 校验码       |  |  |  |  |  |
| 操作成功   | J OxAA | 0xD5  | 0x0003 | 0x61              | RF_ID、DOT_ID | I Contraction of the second second second second second second second second second second second second second | Check-Xor |  |  |  |  |  |
| 操作错误   | 0xAA   | 0xD5  | 0x0004 | 0xE1              | RF_ID、DOT_ID | 错误码                                                                                                    | Check-Xor |  |  |  |  |  |

◆ 错误码: 单个字节长度, 详情见错误码表

# 11.3 设置LED 颜色

- ► API:
  - C: ul\_modifyLedInteractionColor
  - Python: ul\_modifyLedInteractionColor

# 上位机写操作指令帧,如下表所示:

| 帧<br>头                             | 指令 ID | 数据区长度    | 子指令 ID | MT_ID        | 数据段             | 校验码       |  |  |
|------------------------------------|-------|----------|--------|--------------|-----------------|-----------|--|--|
| 0xAA                               | 0xD5  | 0x0005   | 0x62   | RF_ID、DOT_ID | LED 交互参数        | Check-Xor |  |  |
| ◆ LED 交互参数:                        |       |          |        |              |                 |           |  |  |
| <ul> <li>● 2字节(颜色+交互方式)</li> </ul> |       |          |        |              |                 |           |  |  |
| •                                  | 数据段打  | 非列顺序:颜色、 | 交互方式   |              |                 |           |  |  |
|                                    | LED   | 交互参数     |        | 数据类型         | Value           |           |  |  |
|                                    |       | 颜色       |        | uint8_t      | <b>0x01:</b> 红色 |           |  |  |
|                                    |       |          |        |              | <b>0x02:</b> 绿色 |           |  |  |
|                                    |       |          |        |              | <b>0x03:</b> 黄色 |           |  |  |
|                                    |       |          |        |              | <b>0x04:</b> 蓝色 |           |  |  |
|                                    |       |          |        |              | <b>0x05:</b> 紫色 |           |  |  |
|                                    |       |          |        |              | <b>0x06:</b> 青色 |           |  |  |
|                                    |       |          |        |              | <b>0x07:</b> 白色 |           |  |  |
|                                    |       |          |        | $\cap$       |                 |           |  |  |
|                                    | 交     | 互方式      |        | uint8_t      | 0x00:长亮         |           |  |  |
|                                    |       |          |        |              | 0x01: 呼吸灯       |           |  |  |
|                                    |       |          |        |              | 0x02: 中频闪       |           |  |  |
|                                    |       |          |        |              | 0x03: 高频闪       |           |  |  |

#### 返回帧:

|                      | 帧    | 指令 ID | 数据区长度  | 应答 ID | MT_ID        | 数据段 | 校验码       |  |  |  |
|----------------------|------|-------|--------|-------|--------------|-----|-----------|--|--|--|
|                      |      |       |        |       |              |     |           |  |  |  |
| 操作成功                 | 0xAA | 0xD5  | 0x0003 | 0x62  | RF_ID、DOT_ID |     | Check-Xor |  |  |  |
| 操作错误                 | 0xAA | 0xD5  | 0x0004 | 0xE2  | RF_ID、DOT_ID | 错误码 | Check-Xor |  |  |  |
| ◆ 错误码:单个字节长度,详情见错误码表 |      |       |        |       |              |     |           |  |  |  |

# 11.4 读取 LED 颜色

- ► API:
  - C: ul\_getLedInteractionColor
  - Python: ul\_getLedInteractionColor

### 上位机写操作指令帧,如下表所示:

| 帧头   | 指令 ID | 数据区长度  | 子指令 ID | MT_ID        | 校验码       |
|------|-------|--------|--------|--------------|-----------|
| 0xAA | 0xD5  | 0x0003 | 0x63   | RF_ID、DOT_ID | Check-Xor |

#### 返回帧:

|      | 帧头    | 指令 ID | 数据区长度  | 应答 ID | MT_ID        | 数据段      | 校验码       |
|------|-------|-------|--------|-------|--------------|----------|-----------|
| 操作成功 | 0xAA  | 0xD5  | 0x0005 | 0x63  | RF_ID、DOT_ID | LED 交互参数 | Check-Xor |
| 操作错误 | 0xAA  | 0xD5  | 0x0004 | 0xE3  | RF_ID、DOT_ID | 错误码      | Check-Xor |
|      | 六丁 分兆 | 沙树市可工 |        | 는     |              |          |           |

♦ LED 交互参数:详情见 LED 颜色与交互方式配置

♦ 错误码: 单个字节长度, 详情见错误码表

#### 12、配置串口波特率

- ◆ 此指令:不识别 DOT\_ID, DOT\_ID 设置成 0xFF 即可
- ◆ RF\_ID: 设置成 0x3F 即可(专用协议时, RF\_ID 需设置成指定 ID)
- ◆ 串口上电默认波特率: 115200

#### 12.1 修改串口波特率

- > API:
  - C: ul\_modifyUartBaudRate
  - Python: ul\_modifyUartBaudRate

上位机写操作指令帧,如下表所示:

| 帧<br>头 | 指令 ID | 数据区长度  | 子指令 ID | MT_ID        | 数据段   | 校验码       |
|--------|-------|--------|--------|--------------|-------|-----------|
| 0xAA   | 0xD5  | 0x0007 | 0x64   | RF_ID、DOT_ID | 串口波特率 | Check-Xor |
|        |       |        |        |              |       |           |

#### 串口波特率:数据类型 uint32\_t,4 字节,异步时钟通信方式,速率越高误码率越高

| 串口波特率  | 数据段编码   | 备注    |
|--------|---------|-------|
| 115200 | 0x1C200 | 上电缺省值 |
| 128000 | 0x1F400 |       |
| 256000 | 0x3E800 |       |
| 460800 | 0x70800 |       |
| 512000 | 0x7D000 |       |
| 750000 | 0xB71B0 |       |
| 921600 | 0xE1000 |       |

#### 返回帧:

| ~ 17. |      |       |        |       |              |     |           |
|-------|------|-------|--------|-------|--------------|-----|-----------|
|       | 帧头   | 指令 ID | 数据区长度  | 应答 ID | MT_ID        | 数据段 | 校验码       |
| 操作成功  | 0xAA | 0xD5  | 0x0003 | 0x64  | RF_ID、DOT_ID |     | Check-Xor |
| 操作错误  | 0xAA | 0xD5  | 0x0004 | 0xE4  | RF_ID、DOT_ID | 错误码 | Check-Xor |
|       |      |       |        |       |              |     |           |

◆ 错误码: 单个字节长度, 详情见错误码表

# 12.2 读取串口波特率

- ► API:
  - C: ul\_getUartBaudRate
  - Python: ul\_getUartBaudRate

### 上位机写操作指令帧,如下表所示:

| 帧头   | 指令 ID | 数据区长度  | 子指令 ID | MT_ID        | 校验码       |
|------|-------|--------|--------|--------------|-----------|
| 0xAA | 0xD5  | 0x0003 | 0x65   | RF_ID、DOT_ID | Check-Xor |

返回帧:

|      | 帧<br>头 | 指令 ID | 数据区长度  | 应答 ID | MT_ID        | 数据段   | 校验码       |
|------|--------|-------|--------|-------|--------------|-------|-----------|
| 操作成功 | 0xAA   | 0xD5  | 0x0007 | 0x65  | RF_ID、DOT_ID | 串口波特率 | Check-Xor |
| 操作错误 | 0xAA   | 0xD5  | 0x0004 | 0xE5  | RF_ID、DOT_ID | 错误码   | Check-Xor |

<sup>◆</sup> 串口波特率: 详情见串口波特率配置

◆ 错误码: 单个字节长度, 详情见错误码表

- 13、六面静态校准
- ◆ 此指令:不识别 DOT\_ID, DOT\_ID 设置成 0xFF 即可
- ◆ RF\_ID: 设置成 0x3F 即可(专用协议时, RF\_ID 需设置成指定 ID)
- ◆ 建议配合 RGB 灯使用,每面约耗时 12S(秒)
- ♦ API:
  - C:
    - ul\_imuStaticCalibrationInit
    - ul\_imuStaticCalibration
    - ul\_imuStaticCalibrationExit
    - ul\_clearStaticCalibrationParam
  - Python:
    - ul\_imuStaticCalibrationInit
    - ◆ ul\_imuStaticCalibration
    - ul\_imuStaticCalibrationExit
    - ul\_clearStaticCalibrationParam

#### 上位机写操作指令帧,如下表所示:

| 帧<br>头 | 指令 ID | 数据区长度  | 子指令 ID | MT_ID        | 数据段  | 校验码       |
|--------|-------|--------|--------|--------------|------|-----------|
| 0xAA   | 0xD5  | 0x0005 | 0x6E   | RF_ID、DOT_ID | 校准指令 | Check-Xor |

校准指令: 1字节

|      | 数据类型    | Value                |
|------|---------|----------------------|
| 校准指令 | uint8_t | 0xFF: 六面参数初始化        |
|      |         | <b>0x01</b> : 六面校准   |
|      |         | <b>0x00</b> : 六面校准结束 |

#### 返回帧:

|         | 帧头      | 指令<br>ID | 数据区长度       | 应答 ID       | MT_ID        | 数据段 | 校验码       |
|---------|---------|----------|-------------|-------------|--------------|-----|-----------|
| 操作成功    | 0xAA    | 0xD5     | 0x0003      | 0x6E        | RF_ID、DOT_ID |     | Check-Xor |
| 操作错误    | 0xAA    | 0xD5     | 0x0004      | <b>OxEE</b> | RF_ID、DOT_ID | 错误码 | Check-Xor |
| 人 (壯)旦府 | 1 畄 人 今 | 7 世 년 庙  | 送桂 田雄 追 田 主 |             |              |     |           |

◆ 错误码:单个字节长度,详情见错误码表

# 14、获取 MAC 地址

- ◇ 此指令:不识别 DOT\_ID, DOT\_ID 设置成 0xFF 即可
- ◆ RF\_ID: 设置成 0x3F 即可 (专用协议时, RF\_ID 需设置成指定 ID)
- ♦ API:
  - C: ul\_getMacAddressStr
  - Python: ul\_getMacAddressStr

# 上位机写操作指令帧,如下表所示:

| U    |       | 2H T 1×///// |        |              |           |
|------|-------|--------------|--------|--------------|-----------|
| 帧头   | 指令 ID | 数据区长度        | 子指令 ID | MT_ID        | 校验码       |
| 0xAA | 0xD5  | 0x0003       | 0x77   | RF_ID、DOT_ID | Check-Xor |

#### 返回帧:

|      | 帧<br>头 | 指令 ID | 数据区长<br>度 | 应答 ID | MT_ID        | 数据段    | 校验码       |
|------|--------|-------|-----------|-------|--------------|--------|-----------|
| 操作成功 | 0xAA   | 0xD5  | 0x0014    | 0x77  | RF_ID、DOT_ID | MAC 地址 | Check-Xor |
| 操作错误 | 0xAA   | 0xD5  | 0x0004    | 0xF7  | RF_ID、DOT_ID | 错误码    | Check-Xor |

- ♦ MAC 地址:
  - 字符串类型
  - 格式 "XX:XX:XX:XX:XX:XX"
- ♦ 错误码: 单个字节长度, 详情见错误码表

#### 15、获取设备完整序列号

- ♦ 此指令:不识别 DOT\_ID, DOT\_ID 设置成 0xFF 即可
- ♦ RF\_ID: 设置成 0x3F 即可 (专用协议时, RF\_ID 需设置成指定 ID)
- ♦ API:
  - C: ul\_getDeviceSnStr
  - Python: ul\_getDeviceSnStr

#### 上位机写操作指令帧,如下表所示:

| 帧头   | 指令ID | 数据区长度  | 子指令 ID | MT_ID        | 校验码       |
|------|------|--------|--------|--------------|-----------|
| 0xAA | 0xD5 | 0x0003 | 0x79   | RF_ID、DOT_ID | Check-Xor |
|      |      |        |        |              |           |

#### 返回帧:

|      | 帧头   | 指令<br>ID | 数据区长度  | 应答 ID | MT_ID        | 数据段  | 校验码       |
|------|------|----------|--------|-------|--------------|------|-----------|
| 操作成功 | 0xAA | 0xD5     | 0x001A | 0x79  | RF_ID、DOT_ID | 设备序号 | Check-Xor |
| 操作错误 | 0xAA | 0xD5     | 0x0004 | 0xF9  | RF_ID、DOT_ID | 错误码  | Check-Xor |

- ♦ 设备序号:
  - 字符串类型
- ◆ 错误码: 单个字节长度, 详情见错误码表

# 16、获取硬件版本号

- 此指令:不识别 DOT\_ID, DOT\_ID 设置成 0xFF 即可 ∻
- RF ID: 设置成 0x3F 即可 (专用协议时, RF\_ID 需设置成指定 ID) ∻
- ∻ API:
  - C: ul\_getBoardVesionStr
    - Python: ul\_getBoardVesionStr

#### 上位机写操作指令帧,如下表所示:

| 帧头   | 指令ID | 数据区长度  | 子指令 ID | MT_ID        | 校验码       |
|------|------|--------|--------|--------------|-----------|
| 0xAA | 0xD5 | 0x0003 | 0x7B   | RF_ID、DOT_ID | Check-Xor |

### 返回航.

| 2017X. |        |       |        |       |              |       |           |
|--------|--------|-------|--------|-------|--------------|-------|-----------|
|        | 帧<br>头 | 指令 ID | 数据区长度  | 应答 ID | MT_ID        | 数据段   | 校验码       |
| 操作成功   | 0xAA   | 0xD5  | Ν      | 0x7B  | RF_ID、DOT_ID | 硬件版本号 | Check-Xor |
| 操作错误   | 0xAA   | 0xD5  | 0x0004 | OxFB  | RF_ID、DOT_ID | 错误码   | Check-Xor |
|        |        |       |        |       |              |       |           |

- 数据区长度:硬件版本号字符串字节长度+3 ∻
- 硬件版本号:字符串类型 ∻
- ∻ 错误码: 单个字节长度, 详情见错误码表

### 17、获取固件版本号

- 此指令:不识别 DOT\_ID, DOT\_ID 设置成 0xFF 即可 ∻
- ∻ RF ID: 设置成 0x3F 即可 (专用协议时, RF\_ID 需设置成指定 ID)
- ∻ API:
- C: ul\_getFirmwareVesionStr
- Python: ul\_getFirmwareVesionStr

#### 上位机写操作指令帧,如下表所示:

|      | 4 10 10 10 10 10 10 10 10 10 10 10 10 10 | 241 1 24/71:4:4 |        |              |           |
|------|------------------------------------------|-----------------|--------|--------------|-----------|
| 帧头   | 指令 ID                                    | 数据区长度           | 子指令 ID | MT_ID        | 校验码       |
| 0xAA | 0xD5                                     | 0x0003          | 0x7D   | RF_ID、DOT_ID | Check-Xor |
|      |                                          |                 |        |              |           |

#### 返回帧:

|      | 帧<br>头 | 指令 ID | 数据区长度  | 应答 ID | MT_ID        | 数据段   | 校验码       |
|------|--------|-------|--------|-------|--------------|-------|-----------|
| 操作成功 | 0xAA   | 0xD5  | N      | 0x7D  | RF_ID、DOT_ID | 固件版本号 | Check-Xor |
| 操作错误 | 0xAA   | 0xD5  | 0x0004 | 0xFD  | RF_ID、DOT_ID | 错误码   | Check-Xor |
|      |        |       |        |       |              |       |           |

数据区长度:固件版本号字符串字节长度+3 ∻

软件版本号:字符串类型 ♦

◆ 错误码: 单个字节长度, 详情见错误码表

# 18、设备关机(或重启)

- ◇ 此指令:不识别 DOT\_ID, DOT\_ID 设置成 0xFF 即可
- ◆ RF\_ID: 设置成 0x3F 即可(专用协议时, RF\_ID 需设置成指定 ID)
- ♦ API:
  - C: ul\_deviceShutdown
  - Python: ul\_deviceShutdown

# 上位机写操作指令帧,如下表所示:

| 帧头   | 指令 ID | 数据区长度  | 子指令 ID | MT_ID        | 校验码       |
|------|-------|--------|--------|--------------|-----------|
| 0xAA | 0xD5  | 0x0003 | 0x7E   | RF_ID、DOT_ID | Check-Xor |

#### 返回帧:

|      | 帧<br>头 | 指令 ID | 数据区长度  | 应答 ID | MT_ID        | 数据段 | 校验码       |
|------|--------|-------|--------|-------|--------------|-----|-----------|
| 操作成功 | 0xAA   | 0xD5  | 0x0003 | 0x7E  | RF_ID、DOT_ID |     | Check-Xor |
| 操作错误 | 0xAA   | 0xD5  | 0x0004 | 0xFE  | RF_ID、DOT_ID | 错误码 | Check-Xor |

◆ 指令执行成功,部分时刻收不到返回值

◆ 错误码:单个字节长度,详情见错误码表

# 19、恢复出厂参数

- ◆ 此指令:不识别 DOT\_ID, DOT\_ID 设置成 0xFF 即可
- ♦ RF\_ID: 设置成 0x3F 即可(专用协议时, RF\_ID 需设置成指定 ID)
- ◆ 指令设置成功后,设备自动重启(或关机)
- ♦ API:
  - C: ul\_restoreFactorySettings
  - Python: ul\_restoreFactorySettings

# 上位机写操作指令帧,如下表所示:

| 帧头   | 指令 ID | 数据区长度  | 子指令 ID | MT_ID        | 校验码       |
|------|-------|--------|--------|--------------|-----------|
| 0xAA | 0xD5  | 0x0003 | 0x7F   | RF_ID、DOT_ID | Check-Xor |

返回帧:

|      | 帧<br>头 | 指令 ID | 数据区长度  | 应答 ID | MT_ID        | 数据段 | 校验码       |
|------|--------|-------|--------|-------|--------------|-----|-----------|
| 操作成功 | 0xAA   | 0xD5  | 0x0003 | 0x7F  | RF_ID、DOT_ID |     | Check-Xor |
| 操作错误 | 0xAA   | 0xD5  | 0x0004 | 0xFF  | RF_ID、DOT_ID | 错误码 | Check-Xor |

◆ 指令执行成功,部分时刻收不到返回值

◆ 错误码:单个字节长度,详情见错误码表

# 四、高级指令格式

### 1、配置 RF Conn Interval (Ble 协议)

- ◇ 此指令:不识别 DOT\_ID, DOT\_ID 设置成 0xFF 即可
- ◆ RF\_ID: 设置成 0x3F 即可(专用协议时, RF\_ID 需设置成指定 ID)

### 1.1 修改 RF Conn Interval

- ♦ API:
  - C: hl\_modifyRfConnInterval
  - Python: hl\_modifyRfConnInterval

### 上位机写操作指令帧,如下表所示:

| 帧头   | 指令 ID | 数据区长度  | 子指令 ID | MT_ID        | 数据段           | 校验码       |
|------|-------|--------|--------|--------------|---------------|-----------|
| 0xAA | 0xD6  | 0x0007 | 0x06   | RF_ID、DOT_ID | Conn interval | Check-Xor |

### ♦ Conn interval:

- 数据类型 float, 4 字节
- 设置范围 7.5ms~100.0ms, 步长 1.25ms

#### 返回帧:

| 操作成功 0xAA 0xD6 0x0003 0x06 RE ID、DOT ID C     | 校验码       |
|-----------------------------------------------|-----------|
|                                               | Check-Xor |
| 操作错误 0xAA 0xD6 0x0004 0x86 RF_ID、DOT_ID 错误码 C | Check-Xor |

◆ 错误码:单个字节长度,详情见错误码表

# 1.2 读取 RF Conn Interval

- ♦ API:
  - C: hl\_getRfConnInterval
  - Python: hl\_getRfConnInterval

# 上位机写操作指令帧,如下表所示:

| 帧头   | 指令 ID | 数据区长度  | 子指令 ID | MT_ID        | 校验码       |
|------|-------|--------|--------|--------------|-----------|
| 0xAA | 0xD6  | 0x0003 | 0x07   | RF_ID、DOT_ID | Check-Xor |

# 返回帧:

|      | 帧头   | 指令 ID | 数据区长度  | 应答 ID | MT_ID        | 数据段           | 校验码       |
|------|------|-------|--------|-------|--------------|---------------|-----------|
| 操作成功 | 0xAA | 0xD6  | 0x0007 | 0x07  | RF_ID、DOT_ID | Conn interval | Check-Xor |
| 操作错误 | 0xAA | 0xD6  | 0x0004 | 0x87  | RF_ID、DOT_ID | 错误码           | Check-Xor |

♦ Conn interval: 详情见设置蓝牙 Conn interval

◆ 错误码: 单个字节长度, 详情见错误码表

# 2、配置加速度计量程

◆ 此指令:不识别 DOT\_ID, DOT\_ID 设置成 0xFF 即可

◇ RF\_ID: 设置成 0x3F 即可(专用协议时, RF\_ID 需设置成指定 ID)

# 2.1 修改加速度计量程

(芯片重启后生效)

- ♦ API:
  - C: hl\_modifyAccRange
  - Python: hl\_modifyAccRange

### 上位机写操作指令帧,如下表所示:

| 帧头   | 指令 ID | 数据区长度  | 子指令 ID | MT_ID        | 数据段    | 校验码       |
|------|-------|--------|--------|--------------|--------|-----------|
| 0xAA | 0xD6  | 0x0004 | 0x10   | RF_ID、DOT_ID | 加速度计量程 | Check-Xor |

#### 加速度计量程编码

| 加速度计量程 | 数据段编码 |
|--------|-------|
| ±2G    | 0x00  |
| ±4G    | 0x01  |
| ±8G    | 0x02  |
| ±16G   | 0x03  |

返回帧:

|      | 帧头   | 指令 ID | 数据区长度  | 应答 ID | MT_ID        | 数据段 | 校验码       |
|------|------|-------|--------|-------|--------------|-----|-----------|
| 操作成功 | 0xAA | 0xD6  | 0x0003 | 0x10  | RF_ID、DOT_ID |     | Check-Xor |
| 操作错误 | 0xAA | 0xD6  | 0x0004 | 0x90  | RF_ID、DOT_ID | 错误码 | Check-Xor |

◆ 错误码: 单个字节长度,详情见错误码表

#### 2.2 读取加速度计量程

- ♦ API:
- C: hl\_getAccRange
- Python: hl\_getAccRange

# 上位机写操作指令帧,如下表所示:

| 帧头   | 指令 ID | 数据区长度  | 子指令 ID | MT_ID        | 校验码       |
|------|-------|--------|--------|--------------|-----------|
| 0xAA | 0xD6  | 0x0003 | 0x11   | RF_ID、DOT_ID | Check-Xor |
|      |       |        |        |              |           |

#### 返回帧:

|      | 帧头   | 指令 ID | 数据区长度  | 应答 ID | MT_ID        | 数据段    | 校验码       |
|------|------|-------|--------|-------|--------------|--------|-----------|
| 操作成功 | 0xAA | 0xD6  | 0x0004 | 0x11  | RF_ID、DOT_ID | 加速度计量程 | Check-Xor |
| 操作错误 | 0xAA | 0xD6  | 0x0004 | 0x91  | RF_ID、DOT_ID | 错误码    | Check-Xor |

◆ 加速度计量程: 详情见加速度量程编码

◆ 错误码:单个字节长度,详情见错误码表

#### 3、配置陀螺仪量程

◆ 此指令:不识别 DOT\_ID, DOT\_ID 设置成 0xFF 即可

◆ RF\_ID: 设置成 0x3F 即可(专用协议时, RF\_ID 需设置成指定 ID)

# 3.1 修改陀螺仪量程

(芯片重启后生效)

- ♦ API:
  - C: hl\_modifyGyroRange
  - Python: hl\_modifyGyroRange

### 上位机写操作指令帧,如下表所示:

| 帧头   | 指令 ID | 数据区长度  | 子指令 ID | MT_ID        | 数据段   | 校验码       |
|------|-------|--------|--------|--------------|-------|-----------|
| 0xAA | 0xD6  | 0x0004 | 0x12   | RF_ID、DOT_ID | 陀螺仪量程 | Check-Xor |

陀螺仪量程编码

| 陀螺仪量程    | 数据段编码 | 类别       |
|----------|-------|----------|
| ±250dps  | 0x00  |          |
| ±500dps  | 0x01  |          |
| ±1000dps | 0x02  |          |
| ±2000dps | 0x03  |          |
| ±4000dps | 0x04  | 特定 IC 支持 |
|          |       |          |

#### 返回帧:

|      | 帧头   | 指令 ID | 数据区长度  | 应答 ID | MT_ID        | 数据段 | 校验码       |
|------|------|-------|--------|-------|--------------|-----|-----------|
| 操作成功 | 0xAA | 0xD6  | 0x0003 | 0x12  | RF_ID、DOT_ID |     | Check-Xor |
| 操作错误 | 0xAA | 0xD6  | 0x0004 | 0x92  | RF_ID、DOT_ID | 错误码 | Check-Xor |
|      |      |       | 1.1    |       |              |     |           |

◆ 错误码:单个字节长度,详情见错误码表

#### 3.2 读取陀螺仪量程

#### ♦ API:

- C: hl\_getGyroRange
- Python: hl\_getGyroRange

# 上位机写操作指令帧,如下表所示:

| 帧头   | 指令 ID | 数据区长度  | 子指令 ID | MT_ID        | 校验码       |
|------|-------|--------|--------|--------------|-----------|
| 0xAA | 0xD6  | 0x0003 | 0x13   | RF_ID、DOT_ID | Check-Xor |

#### 返回帧:

|      | 帧头   | 指令 ID | 数据区长度  | 应答 ID | MT_ID        | 数据段   | 校验码       |
|------|------|-------|--------|-------|--------------|-------|-----------|
| 操作成功 | 0xAA | 0xD5  | 0x0004 | 0x13  | RF_ID、DOT_ID | 陀螺仪量程 | Check-Xor |
| 操作错误 | 0xAA | 0xD5  | 0x0004 | 0x93  | RF_ID、DOT_ID | 错误码   | Check-Xor |

◆ 陀螺仪量程: 详情见陀螺仪量程编码

◆ 错误码:单个字节长度,详情见错误码表

# 4、磁力计椭球拟合参数(用户设置区)

- ◆ 此指令: 识别 DOT\_ID, 对于非专用协议 IC, DOT\_ID 设置成 0xFF 即可
- ◆ **RF\_ID**: 设置成 0x3F 即可(专用协议时, **RF\_ID** 需设置成指定 **ID**)

### 4.1 修改磁力计椭球拟合参数

- ♦ API:
  - C: hl\_modifyMagCalParam\_Ex
  - Python: hl\_modifyMagCalParam\_Ex

### 上位机写操作指令帧,如下表所示:

| 帧头   | 指令 ID | 数据区长度  | 子指令 ID | MT_ID        | 数据段       | 校验码       |
|------|-------|--------|--------|--------------|-----------|-----------|
| 0xAA | 0xD6  | 0x001B | 0x1A   | RF_ID、DOT_ID | 磁力计椭球拟合参数 | Check-Xor |

# 磁力计椭球拟合参数:

- ♦ kX kY kZ: 磁力计 XYZ 放大系数
  - kX = (Rx + Ry + Rz) / (3.0 \* Rx)
  - kY = (Rx + Ry + Rz) / (3.0 \* Ry)
  - kZ = (Rx + Ry + Rz) / (3.0 \* Rz)
- ◆ Ox Oy Oz: 磁力计 XYZ 零点 Offset (椭球拟合的圆心)
- ◆ 排列顺序: kX kY kZ Ox Oy Oz
  - 数据类型: float, 小端存储格式

#### 返回帧:

|      | 帧头   | 指令 ID | 数据区长度  | 应答 ID | MT_ID        | 数据段 | 校验码       |
|------|------|-------|--------|-------|--------------|-----|-----------|
| 操作成功 | 0xAA | 0xD6  | 0x0003 | 0x1A  | RF_ID、DOT_ID |     | Check-Xor |
| 操作错误 | 0xAA | 0xD6  | 0x0004 | 0x9A  | RF_ID、DOT_ID | 错误码 | Check-Xor |

◆ 错误码: 单个字节长度, 详情见错误码表

#### 4.2 读取磁力计椭球拟合参数

- ♦ API:
  - C: hl\_getMagCalParam\_Ex
  - Python: hl\_getMagCalParam\_Ex

# 上位机写操作指令帧,如下表所示:

| 帧头   | 指令 ID | 数据区长度  | 子指令 ID | MT_ID        | 校验码       |
|------|-------|--------|--------|--------------|-----------|
| 0xAA | 0xD6  | 0x0003 | 0x1B   | RF_ID、DOT_ID | Check-Xor |

#### 返回帧:

|      | 帧头   | 指令<br>ID | 数据区长度  | 应答 ID | MT_ID        | 数据段       | 校验码       |
|------|------|----------|--------|-------|--------------|-----------|-----------|
| 操作成功 | 0xAA | 0xD6     | 0x001B | 0x1B  | RF_ID、DOT_ID | 磁力计椭球拟合参数 | Check-Xor |
| 操作错误 | 0xAA | 0xD6     | 0x0004 | 0x9B  | RF_ID、DOT_ID | 错误码       | Check-Xor |

◆ 磁力计椭球拟合参数:详情见磁力计椭球拟合参数

◆ 错误码: 单个字节长度, 详情见错误码表

# 5、配置流水号格式

◆ 此指令:不识别 DOT\_ID, DOT\_ID 设置成 0xFF 即可

◇ RF\_ID: 设置成 0x3F 即可(专用协议时, RF\_ID 需设置成指定 ID)

### 5.1 修改流水号格式

- ♦ API:
  - C: hl\_configFlowFormat
  - Python: hl\_configFlowFormat

# 上位机写操作指令帧,如下表所示:

|      | 210KU 11 ( 1V | )      |        |              |       |           |
|------|---------------|--------|--------|--------------|-------|-----------|
| 帧头   | 指令 ID         | 数据区长度  | 子指令 ID | MT_ID        | 数据段   | 校验码       |
| 0xAA | 0xD6          | 0x0004 | 0x20   | RF_ID、DOT_ID | 流水号格式 | Check-Xor |

### 流水号格式编码:数据类型:uint8\_t

| 流水号格式   | 编码   | 说明                     |
|---------|------|------------------------|
| 8 位流水号  | 0x00 | 流水号 范围 0x00 - 0xFF     |
| 16 位流水号 | 0x01 | 流水号 范围 0x0000 - 0xFFFF |

### 返回帧:

|          | 帧头   | 指令 ID | 数据区长度  | 应答 ID | MT_ID        | 数据段 | 校验码       |
|----------|------|-------|--------|-------|--------------|-----|-----------|
| 操作成功     | 0xAA | 0xD6  | 0x0003 | 0x20  | RF_ID、DOT_ID |     | Check-Xor |
| 操作错误     | 0xAA | 0xD6  | 0x0004 | 0xA0  | RF_ID、DOT_ID | 错误码 | Check-Xor |
| A 641117 |      |       |        |       |              |     |           |

◆ 错误码: 单个字节长度, 详情见错误码表

# 5.3 读取流水号格式

♦ API:

- C: hl\_getFlowFormat
- Python: hl\_getFlowFormat

# 上位机写操作指令帧,如下表所示:

| 帧头   | 指令 ID | 数据区长度  | 子指令 ID | MT_ID        | 校验码       |
|------|-------|--------|--------|--------------|-----------|
| 0xAA | 0xD6  | 0x0003 | 0x21   | RF_ID、DOT_ID | Check-Xor |

# 返回帧:

|      | 帧头   | 指令 ID | 数据区长度  | 应答 ID | MT_ID        | 数据段   | 校验码       |
|------|------|-------|--------|-------|--------------|-------|-----------|
| 操作成功 | 0xAA | 0xD6  | 0x0004 | 0x21  | RF_ID、DOT_ID | 流水号格式 | Check-Xor |
| 操作错误 | 0xAA | 0xD6  | 0x0004 | 0xA1  | RF_ID、DOT_ID | 错误码   | Check-Xor |

◆ 流水号格式:详情见流水号格式编码

◆ 错误码: 单个字节长度,详情见错误码表

# 6、重置流水号

- ◆ 此指令:不识别 DOT\_ID, DOT\_ID 设置成 0xFF 即可
- ◆ RF\_ID: 设置成 0x3F 即可(专用协议时, RF\_ID 需设置成指定 ID)
- ♦ API:
  - C: hl\_resetFlowNums
  - Python: hl\_resetFlowNums

### 上位机写操作指令帧,如下表所示:

| 帧头   | 指令   | ID    | 数据区长度  | 子指    | 令 ID  | MT_II    | )    | 校验码         |
|------|------|-------|--------|-------|-------|----------|------|-------------|
| 0xAA | 0xD  | 6     | 0x0003 | 02    | x22   | RF_ID、DC | T_ID | Check-Xor   |
| 返回帧: |      |       |        |       |       |          |      |             |
|      | 帧头   | 指令 ID | 数据区长度  | 应答 ID | М     | T_ID     | 数据   | 段 校验码       |
| 操作成功 | 0xAA | 0xD6  | 0x0003 | 0x22  | RF_ID | DOT_ID   |      | Check-Xor   |
| 操作错误 | 0xAA | 0xD6  | 0x0004 | 0xA2  | RF_ID | DOT_ID   | 错误   | 码 Check-Xor |

♦ 错误码: 单个字节长度, 详情见错误码表

# 7、配置数据输出接口

- ♦ 此指令:不识别 DOT\_ID, DOT\_ID 设置成 0xFF 即可
- ♦ RF\_ID: 设置成 0x3F 即可(专用协议时, RF\_ID 需设置成指定 ID)

#### 7.1 修改数据输出端口

- ♦ API:
- C: hl\_configOutDataPort
- Python: hl\_configOutDataPort

# 上位机写操作指令帧,如下表所示:

| 帧头   | 指令 ID | 数据区长度  | 子指令 ID | MT_ID        | 数据段    | 校验码       |
|------|-------|--------|--------|--------------|--------|-----------|
| 0xAA | 0xD6  | 0x0005 | 0x30   | RF_ID、DOT_ID | 输出端口编码 | Check-Xor |

输出端口编码:

- ♦ 数据格式: uint16\_t
- ♦ 注:对应的输出端口,需要开启才能启动

| 输出端口 | 编码     | 说明            |
|------|--------|---------------|
| None | 0x0000 | 禁止数据输出        |
| RF   | 0x0001 | 数据从 RF 端口输出   |
| UART | 0x0002 | 数据从 UART 端口输出 |
| SPIM | 0x0008 | 数据从 SPIM 端口输出 |

| 返回帧:                                  |                |                   |              |       |              |      |           |
|---------------------------------------|----------------|-------------------|--------------|-------|--------------|------|-----------|
|                                       | 帧头             | 指令 ID             | 数据区长度        | 应答 ID | MT_ID        | 数据段  | 校验码       |
| 操作成功                                  | 0xAA           | 0xD6              | 0x0005       | 0x31  | RF_ID、DOT_ID | 输出端口 | Check-Xor |
| 操作错误                                  | 0xAA           | 0xD6              | 0x0004       | 0xB1  | RF_ID、DOT_ID | 错误码  | Check-Xor |
| <ul><li>◆ 输出站</li><li>◆ 错误研</li></ul> | 端口:详情<br>马:单个字 | 「见输出端口线<br>「节长度,详 | 编码<br>青见错误码表 |       |              |      |           |

#### 7.2 读取数据输出端口

♦ API:

- C: hl\_getOutDataPort
- Python: hl\_getOutDataPort

### 上位机写操作指令帧,如下表所示:

| 帧头   | 指令 ID | 数据区长度  | 子指令 ID | MT_ID        | 校验码       |
|------|-------|--------|--------|--------------|-----------|
| 0xAA | 0xD6  | 0x0003 | 0x31   | RF_ID、DOT_ID | Check-Xor |

#### 返回帧:

|      | 帧头   | 指令 ID | 数据区长度  | 应答 ID | MT_ID        | 数据段  | 校验码       |
|------|------|-------|--------|-------|--------------|------|-----------|
| 操作成功 | 0xAA | 0xD6  | 0x0005 | 0x31  | RF_ID、DOT_ID | 输出端口 | Check-Xor |
| 操作错误 | 0xAA | 0xD6  | 0x0004 | 0xB1  | RF_ID、DOT_ID | 错误码  | Check-Xor |

- ◆ 输出端口:见数据输出端口查询项部分
- ◆ 错误码:单个字节长度,详情见错误码表

# 7.3 数据输出端口检查

- ♦ API:
- C: hl\_checkOutDataPort
- Python: hl\_checkOutDataPort

### 上位机写操作指令帧,如下表所示:

| 帧头   | 指令 ID | 数据区长度  | 子指令 ID | MT_ID        | 校验码       |
|------|-------|--------|--------|--------------|-----------|
| 0xAA | 0xD6  | 0x0003 | 0x33   | RF_ID、DOT_ID | Check-Xor |

#### 返回帧:

|      | 帧头   | 指令 ID | 数据区长度  | 应答 ID | MT_ID        | 数据段      | 校验码       |
|------|------|-------|--------|-------|--------------|----------|-----------|
| 操作成功 | 0xAA | 0xD6  | 0x0005 | 0x33  | RF_ID、DOT_ID | 输出端口 MAP | Check-Xor |
| 操作错误 | 0xAA | 0xD6  | 0x0004 | 0xB3  | RF_ID、DOT_ID | 错误码      | Check-Xor |

◆ 错误码:单个字节长度,详情见错误码表

# ♦ 输出端口 MAP:

# ● 数据格式: uint16\_t,2 个字节

| 输出端口 Map | bit15 | bit14 | bit13 | bit12 | bit11 | bit10 | bit9 | bit8 |
|----------|-------|-------|-------|-------|-------|-------|------|------|
| value    | 0     | 0     | 0     | 0     | 0     | 0     | 0    | 0    |
|          |       |       |       |       |       |       |      |      |
|          | bit7  | bit6  | bit5  | bit4  | bit3  | bit2  | bit1 | bit0 |
| value    | 0     | 0     | 0     | 0     | SPIM  | 0     | UART | RF   |

### 8、配置 UART

- ◇ 此指令:不识别 DOT\_ID, DOT\_ID 设置成 0xFF 即可
- ◆ RF\_ID: 设置成 0x3F 即可(专用协议时, RF\_ID 需设置成指定 ID)

# 8.1 交换 UART TxPin、RxPin

- ♦ API:
  - C: hl\_swapUserUartTrxPin
  - Python: hl\_swapUserUartTrxPin

### 上位机写操作指令帧,如下表所示:

| 帧头   | 指令 ID | 数据区长度  | 子指令 ID | MT_ID        | 校验码       |
|------|-------|--------|--------|--------------|-----------|
| 0xAA | 0xD6  | 0x0003 | 0x60   | RF_ID、DOT_ID | Check-Xor |

返回帧:

|      | 帧头   | 指令 ID | 数据区长度  | 应答 ID | MT_ID        | 数据段 | 校验码       |
|------|------|-------|--------|-------|--------------|-----|-----------|
| 操作成功 | 0xAA | 0xD6  | 0x0003 | 0x60  | RF_ID、DOT_ID |     | Check-Xor |
| 操作错误 | 0xAA | 0xD6  | 0x0004 | 0xE0  | RF_ID、DOT_ID | 错误码 | Check-Xor |

错误码: 单个字节长度, 详情见错误码表

# 9、配置 SPIM

- ◆ 此指令:不识别 DOT\_ID, DOT\_ID 设置成 0xFF 即可
- ◆ RF\_ID: 设置成 0x3F 即可(专用协议时, RF\_ID 需设置成指定 ID)
- ◆ 该指令,掉电失效!!!

### 9.1 开启、关闭 SPIM

(重启后失效)

- ♦ API:
  - - hl\_enableUserSpim
    - hl\_disEnableUserSpim
  - Python:

C:

- hl\_enableUserSpim
- hl\_disEnableUserSpim

### 上位机写操作指令帧,如下表所示:

| 帧头   | 指令 ID             | 数据区长度   | 子指令 ID | MT_ID        | 数据段   | 校验码       |
|------|-------------------|---------|--------|--------------|-------|-----------|
| 0xAA | 0xD6              | 0x0004  | 0x64   | RF_ID、DOT_ID | 开启/关闭 | Check-Xor |
| ♦ 7  | F启/关闭:<br>• 数据类型: | uint8 t |        | 10           |       |           |

- 数据关空: uiii
- 开启: 0x01
- 关闭: 0x00

#### 返回帧:

|      | 帧头   | 指令 ID | 数据区长度  | 应答 ID | MT_ID        | 数据段 | 校验码       |
|------|------|-------|--------|-------|--------------|-----|-----------|
| 操作成功 | 0xAA | 0xD6  | 0x0003 | 0x64  | RF_ID、DOT_ID |     | Check-Xor |
| 操作错误 | 0xAA | 0xD6  | 0x0004 | 0xE4  | RF_ID、DOT_ID | 错误码 | Check-Xor |
|      |      |       |        |       |              |     |           |

◆ 错误码:单个字节长度,详情见错误码表

#### 

- ♦ API:
- C: hl\_getUserSpimIO
- Python: hl\_getUserSpimIO

# 上位机写操作指令帧,如下表所示:

| 帧头   | 指令 ID | 数据区长度  | 子指令 ID | MT_ID        | 校验码       |
|------|-------|--------|--------|--------------|-----------|
| 0xAA | 0xD6  | 0x0003 | 0x65   | RF_ID、DOT_ID | Check-Xor |

### 返回帧:

|      | 帧头   | 指令 ID | 数据区长度  | 应答 ID | MT_ID        | 数据段     | 校验码       |
|------|------|-------|--------|-------|--------------|---------|-----------|
| 操作成功 | 0xAA | 0xD6  | 0x000C | 0x65  | RF_ID、DOT_ID | SPIM 结构 | Check-Xor |
| 操作错误 | 0xAA | 0xD6  | 0x0004 | 0xE5  | RF_ID、DOT_ID | 错误码     | Check-Xor |

- ◆ SPIM 结构:
  - 使能: 数据类型 uint8\_t
    - ◆ 开启: 0x01
    - ◆ 关闭: 0x00
  - 模式: 数据类型 uint8\_t
  - bitOrder: 数据类型 uint8\_t
  - SPI 速率:数据类型 uint8\_t
  - SPI 传输 Block 大小:
    - ◆ 数据类型: uint8\_t
  - sckPin:
    - ◆ 数据类型: uint8\_t
  - misoPin:
    - ◆ 数据类型: uint8\_t
  - mosiPin:
    - ◆ 数据类型: uint8\_t
  - csnPin:
    - ◆ 数据类型: uint8\_t
- ◆ 错误码: 单个字节长度, 详情见错误码表

#### 10、配置 ANT(ADC)

- ◆ 此指令:不识别 DOT\_ID, DOT\_ID 设置成 0xFF 即可
- ◆ RF\_ID: 设置成 0x3F 即可(专用协议时, RF\_ID 需设置成指定 ID)

#### 10.1 开启、关闭ANT(ADC)

- ♦ API:
  - C: hl\_configUserAnt
  - Python: hl\_configUserAnt

#### 上位机写操作指令帧,如下表所示:

| 帧头   | 指令 ID | 数据区长度  | 子指令 ID | MT_ID        | 数据段        | 校验码       |
|------|-------|--------|--------|--------------|------------|-----------|
| 0xAA | 0xD6  | 0x0004 | 0x6A   | RF_ID、DOT_ID | Ant Enable | Check-Xor |

 $\diamond$  Ant Enable:

| ● 数据类型: uint8_t |      |       |            |  |  |  |  |  |
|-----------------|------|-------|------------|--|--|--|--|--|
| BIT             | ANT  | 开启/关闭 | 备注         |  |  |  |  |  |
| 7               | /    | 0     |            |  |  |  |  |  |
| 6               | /    | 0     |            |  |  |  |  |  |
| 5               | Ant5 | 1/0   | 1:开启, 0:关闭 |  |  |  |  |  |
| 4               | Ant4 | 1/0   | 1:开启, 0:关闭 |  |  |  |  |  |
| 3               | Ant3 | 1/0   | 1:开启, 0:关闭 |  |  |  |  |  |
| 2               | Ant2 | 1/0   | 1:开启, 0:关闭 |  |  |  |  |  |
| 1               | Ant1 | 1/0   | 1:开启, 0:关闭 |  |  |  |  |  |
| 0               | Ant0 | 1/0   | 1:开启, 0:关闭 |  |  |  |  |  |

| 赵凹帜:                 |      |       |        |       |              |     |           |
|----------------------|------|-------|--------|-------|--------------|-----|-----------|
|                      | 帧头   | 指令 ID | 数据区长度  | 应答 ID | MT_ID        | 数据段 | 校验码       |
| 操作成功                 | 0xAA | 0xD6  | 0x0003 | 0x6C  | RF_ID、DOT_ID |     | Check-Xor |
| 操作错误                 | 0xAA | 0xD6  | 0x0004 | 0xEC  | RF_ID、DOT_ID | 错误码 | Check-Xor |
| ◆ 错误码:单个字节长度,详情见错误码表 |      |       |        |       |              |     |           |

### 

♦ API:

이 비배

- C: hl\_getUserAntIO
- Python: hl\_getUserAntIO

### 上位机写操作指令帧,如下表所示:

| 帧头   | 指令 ID | 数据区长度  | 子指令 ID | MT_ID        | 校验码       |
|------|-------|--------|--------|--------------|-----------|
| 0xAA | 0xD6  | 0x0003 | 0x6B   | RF_ID、DOT_ID | Check-Xor |

#### 返回帧:

|      | 帧头   | 指令 ID | 数据区长度  | 应答 ID | MT_ID        | 数据段    | 校验码       |
|------|------|-------|--------|-------|--------------|--------|-----------|
| 操作成功 | 0xAA | 0xD6  | 0x000A | 0x6B  | RF_ID、DOT_ID | ANT 结构 | Check-Xor |
| 操作错误 | 0xAA | 0xD6  | 0x0004 | 0xEB  | RF_ID、DOT_ID | 错误码    | Check-Xor |
| A    | ++4  |       |        |       |              |        |           |

- ◆ ANT 结构:
  - Ant Enable:数据类型: uint8\_t
  - Ant0 Pin: 数据类型: uint8\_t
  - Ant1 Pin: 数据类型: uint8\_t ● Ant2 Pin: 数据类型: uint8 t
  - Ant2 Pin: 数据类型: uint8\_t
    Ant3 Pin: 数据类型: uint8\_t
  - Ant3 Pin: 数据类型: unt8\_t ● Ant4 Pin: 数据类型: uint8\_t
  - Ant5 Pin: 数据类型: uint8\_t
- ◆ 错误码: 单个字节长度,详情见错误码表

# 11、配置 电量检测

- ◆ 此指令:不识别 DOT\_ID, DOT\_ID 设置成 0xFF 即可
- ◆ RF\_ID: 设置成 0x3F 即可(专用协议时, RF\_ID 需设置成指定 ID)

# 11.1 开启、关闭 电池检测

♦ API:

- hl\_enableUserBattery
- hl\_disEnableUserBattery
- Python:

C:

- hl\_enableUserBattery
- hl\_disEnableUserBattery

| 上位机写操作指令帧, 好 | 如下表所示: |
|--------------|--------|
|--------------|--------|

| 帧头   | 指令 ID | 数据区长度  | 子指令 ID | MT_ID        | 数据段   | 校验码       |
|------|-------|--------|--------|--------------|-------|-----------|
| 0xAA | 0xD6  | 0x0004 | 0x6C   | RF_ID、DOT_ID | 开启/关闭 | Check-Xor |

- ◆ 开启/关闭:
  - 数据类型: uint8\_t
  - 开启: 0x01
  - 关闭: 0x00

#### 返回帧:

|                      | 帧头   | 指令 ID | 数据区长度  | 应答 ID | MT_ID        | 数据段 | 校验码       |
|----------------------|------|-------|--------|-------|--------------|-----|-----------|
| 操作成功                 | 0xAA | 0xD6  | 0x0003 | 0x6C  | RF_ID、DOT_ID |     | Check-Xor |
| 操作错误                 | 0xAA | 0xD6  | 0x0004 | 0xEC  | RF_ID、DOT_ID | 错误码 | Check-Xor |
| ◆ 错误码:单个字节长度,详情见错误码表 |      |       |        |       |              |     |           |

# 11.2 *读取 电量检测* IO

- ♦ API:
  - C: hl\_getUserBatteryIO
  - Python: hl\_getUserBatteryIO

# 上位机写操作指令帧,如下表所示:

| 顺头   | 指令 ID | 数据区长度  | 子指令 ID | MT_ID        | 校验码       |
|------|-------|--------|--------|--------------|-----------|
| 0xAA | 0xD6  | 0x0003 | 0x6D   | RF_ID、DOT_ID | Check-Xor |

返回帧:

|       | 帧头    | 指令 ID | 数据区长度  | 应答 ID | MT_ID        | 数据段     | 校验码       |
|-------|-------|-------|--------|-------|--------------|---------|-----------|
| 操作成功  | 0xAA  | 0xD6  | 0x0005 | 0x6D  | RF_ID、DOT_ID | 电量检测 结构 | Check-Xor |
| 操作错误  | 0xAA  | 0xD6  | 0x0004 | 0xED  | RF_ID、DOT_ID | 错误码     | Check-Xor |
| ◆ 电量格 | 金测 结核 | J:    |        |       |              |         |           |

- 电重位例:
   使能:
  - ◆ 数据类型: uint8\_t
  - ◆ 开启: 0x01
  - ◆ 关闭: 0x00
  - 模式:
    - ◆ 数据类型: uint8\_t
- ANT:
  - ◆ 数据类型: uint8\_t

错误码: 单个字节长度, 详情见错误码表

#### 11.3 读取电池电量

♦ API:

∻

- C: hl\_getUserBatteryLevel
- Python: hl\_getUserBatteryLevel

#### 上位机写操作指令帧,如下表所示:

| 帧头   | 指令 ID | 数据区长度  | 子指令 ID | MT_ID        | 校验码       |
|------|-------|--------|--------|--------------|-----------|
| 0xAA | 0xD6  | 0x0003 | 0x6F   | RF_ID、DOT_ID | Check-Xor |

| 返回帧:                                                                                                    |                       |                              |                        |         |              |     |           |
|----------------------------------------------------------------------------------------------------|-----------------------|------------------------------|------------------------|---------|--------------|-----|-----------|
|                                                                                                    | 帧头                    | 指令 ID                        | 数据区长度                  | 应答 ID   | MT_ID        | 数据段 | 校验码       |
| 操作成功                                                                                                    | 0xAA                  | 0xD6                         | 0x0004                 | 0x6F    | RF_ID、DOT_ID | 电量  | Check-Xor |
| 操作错误                                                                                                    | 0xAA                  | 0xD6                         | 0x0004                 | 0xEF    | RF_ID、DOT_ID | 错误码 | Check-Xor |
| <ul> <li>◆ 电量:</li> <li>● 数</li> <li>● 表</li> <li>◆ 错误码</li> </ul>                                                                    | 据类型:<br>示百分日<br>马:单个: | uint8_t<br>公:范围 0x(<br>字节长度, | 00~0x64 (0%<br>详情见错误码表 | o~100%) |              |     | 1         |
| <ul> <li>12、配置 RGB LED</li> <li>◆ 此指令:不识别 DOT_ID, DOT_ID 设置成 0xFF 即可</li> <li>◆ RF ID:设置成 0x3F 即可 (专用协议时, RF_ID 需设置成指定 ID)</li> </ul> |                       |                              |                        |         |              |     |           |

### 12.1 开启、关闭 RGB

- API: ∻
- hl\_enableUserRgbLed
- hl\_disEnableUserRgbLed
- Python:

C:

•

•

- hl\_enableUserRgbLed • ٠
  - hl\_disEnableUserRgbLed

# 上位机写操作指令帧,如下表所示:

| 帧头   | 指令 ID  | 数据区长度  | 子指令 ID | MT_ID        | 数据段   | 校验码       |
|------|--------|--------|--------|--------------|-------|-----------|
| 0xAA | 0xD6   | 0x0004 | 0x70   | RF_ID、DOT_ID | 开启/关闭 | Check-Xor |
| ◆ 月  | F启/关闭: |        |        |              |       |           |

- 数据类型: uint8\_t
- 开启: 0x01
- 关闭: 0x00

# 返回帧:

|      | 帧头   | 指令 ID | 数据区长度  | 应答 ID | MT_ID        | 数据段 | 校验码       |
|------|------|-------|--------|-------|--------------|-----|-----------|
| 操作成功 | 0xAA | 0xD6  | 0x0003 | 0x70  | RF_ID、DOT_ID |     | Check-Xor |
| 操作错误 | 0xAA | 0xD6  | 0x0004 | 0xF0  | RF_ID、DOT_ID | 错误码 | Check-Xor |

∻ 错误码: 单个字节长度, 详情见错误码表

# 12.2 *读取* RGB IO

- API: ∻
  - C: hl\_getUserRgbLedIO

Python: hl\_getUserRgbLedIO 

# 上位机写操作指令帧,如下表所示:

| 帧头   | 指令 ID | 数据区长度  | 子指令 ID | MT_ID        | 校验码       |
|------|-------|--------|--------|--------------|-----------|
| 0xAA | 0xD6  | 0x0003 | 0x71   | RF_ID、DOT_ID | Check-Xor |

| 返回帧:                                                                                                    |      |                                                                                                    |                                                                              |                          |              |        |           |
|----------------------------------------------------------------------------------------------------|------|----------------------------------------------------------------------------------------------------|------------------------------------------------------------------------------|--------------------------|--------------|--------|-----------|
|                                                                                                    | 帧头   | 指令 ID                                                                                                    | 数据区长度                                                                        | 应答 ID                    | MT_ID        | 数据段    | 校验码       |
| 操作成功                                                                                                    | 0xAA | 0xD6                                                                                                    | 0x000A                                                                       | 0x71                     | RF_ID、DOT_ID | RGB 结构 | Check-Xor |
| 操作错误                                                                                                    | 0xAA | 0xD6                                                                                                    | 0x0004                                                                       | 0xF1                     | RF_ID、DOT_ID | 错误码    | Check-Xor |
| <ul> <li>◆ RGB #</li> <li>● 使</li> <li>● re</li> <li>● gr</li> <li>● bl</li> <li>◆ 错误师</li> <li>13、配置 B</li> <li>◆ 此指/</li> <li>◆ RF_I</li> <li>13.1 开启、</li> </ul> | 信約:  | 据类型: uir<br>司: 0x01<br>司: 0x00<br>电平: uint:<br>电二: uint:<br>电端 平: uint:<br>本子: uint:<br>京节长度,<br>別 DOT_ID,<br>○ 0x3F即可 | nt8_t<br>8_t<br>8_t<br>8_t<br>8_t<br>8_t<br>说情见错误码表<br>DOT_ID 设置成<br>(专用协议时, | t<br>0xFF 即可<br>RF_ID 需设 | 置成指定 ID )    |        |           |

# 13.1 开启、关闭 Btn

- ∻ API:
  - C:
    - hl\_enableUserBtn •
    - hl\_disEnableUserBtn •
  - Python:
    - hl\_enableUserBtn ٠
    - hl\_disEnableUserBtn

# 上位机写操作指令帧,如下表所示:

| 帧头   | 指令 ID | 数据区长度  | 子指令 ID | MT_ID        | 数据段   | 校验码       |
|------|-------|--------|--------|--------------|-------|-----------|
| 0xAA | 0xD6  | 0x0004 | 0x72   | RF_ID、DOT_ID | 开启/关闭 | Check-Xor |

◆ 开启/关闭:

- 数据类型: uint8\_t
- 开启: 0x01
- 关闭: 0x00

### 返回帧:

|      | 帧头   | 指令 ID | 数据区长度  | 应答 ID | MT_ID        | 数据段 | 校验码       |
|------|------|-------|--------|-------|--------------|-----|-----------|
| 操作成功 | 0xAA | 0xD6  | 0x0003 | 0x72  | RF_ID、DOT_ID |     | Check-Xor |
| 操作错误 | 0xAA | 0xD6  | 0x0004 | 0xF2  | RF_ID、DOT_ID | 错误码 | Check-Xor |

◆ 错误码: 单个字节长度, 详情见错误码表

# 13.2 *读取* Btn IO

- ♦ API:
  - C: hl\_getUserBtnIO
  - Python: hl\_getUserBtnIO

# 上位机写操作指令帧,如下表所示:

| 帧头   | 指令 ID | 数据区长度  | 子指令 ID | MT_ID        | 校验码       |
|------|-------|--------|--------|--------------|-----------|
| 0xAA | 0xD6  | 0x0003 | 0x73   | RF_ID、DOT_ID | Check-Xor |

#### 返回帧:

|      | 帧头   | 指令 ID | 数据区长度  | 应答 ID | MT_ID        | 数据段    | 校验码       |
|------|------|-------|--------|-------|--------------|--------|-----------|
| 操作成功 | 0xAA | 0xD6  | 0x0006 | 0x73  | RF_ID、DOT_ID | Btn 结构 | Check-Xor |
| 操作错误 | 0xAA | 0xD6  | 0x0004 | 0xF3  | RF_ID、DOT_ID | 错误码    | Check-Xor |

◆ Btn 结构:

- 使能:
  - ◆ 数据类型: uint8\_t
  - ◆ 开启: 0x01
  - ◆ 关闭: 0x00
- btnPin:
  - ◆ IO 电平: uint8\_t
  - ◆ IO 端口: uint8\_t
- ◆ 错误码: 单个字节长度, 详情见错误码表

#### 14、配置 电源管理 IO

- ◆ 此指令:不识别 DOT\_ID, DOT\_ID 设置成 0xFF 即可
- ◆ RF\_ID: 设置成 0x3F 即可(专用协议时, RF\_ID 需设置成指定 ID)

#### 14.1 开启、关闭 电源管理

♦ API:

hl\_enableUserPowerEn

- hl\_disEnableUserPowerEn
- Python:

•

C:

- hl\_enableUserPowerEn
- hl\_disEnableUserPowerEn

### 上位机写操作指令帧,如下表所示:

| 帧头         | 指令 ID    | 数据区长度   | 子指令 ID | MT_ID        | 数据段   | 校验码       |  |  |  |
|------------|----------|---------|--------|--------------|-------|-----------|--|--|--|
| 0xAA       | 0xD6     | 0x0004  | 0x74   | RF_ID、DOT_ID | 开启/关闭 | Check-Xor |  |  |  |
| $\diamond$ | ◆ 开启/关闭: |         |        |              |       |           |  |  |  |
|            | ● 数据类型:  | uint8_t |        |              |       |           |  |  |  |

- 开启: 0x01
- 关闭: 0x00

| 返回帧: |      |       |            |       |              |     |           |
|------|------|-------|------------|-------|--------------|-----|-----------|
|      | 帧头   | 指令 ID | 数据区长度      | 应答 ID | MT_ID        | 数据段 | 校验码       |
| 操作成功 | 0xAA | 0xD6  | 0x0003     | 0x74  | RF_ID、DOT_ID |     | Check-Xor |
| 操作错误 | 0xAA | 0xD6  | 0x0004     | 0xF4  | RF_ID、DOT_ID | 错误码 | Check-Xor |
|      |      |       | 光柱 回けい日本 主 |       |              |     |           |

◆ 错误码:单个字节长度,详情见错误码表

#### 14.2 *读取 电源管理* IO

♦ API:

- C: hl\_getUserPowerEnIO
- Python: hl\_getUserPowerEnIO

### 上位机写操作指令帧,如下表所示:

| 帧头   | 指令 ID | 数据区长度  | 子指令 ID | MT_ID        | 校验码       |
|------|-------|--------|--------|--------------|-----------|
| 0xAA | 0xD6  | 0x0003 | 0x75   | RF_ID、DOT_ID | Check-Xor |

返回帧:

|      | 帧头   | 指令 ID | 数据区长度  | 应答 ID | MT_ID        | 数据段     | 校验码       |
|------|------|-------|--------|-------|--------------|---------|-----------|
| 操作成功 | 0xAA | 0xD6  | 0x0006 | 0x75  | RF_ID、DOT_ID | 电源管理 结构 | Check-Xor |
| 操作错误 | 0xAA | 0xD6  | 0x0004 | 0xF5  | RF_ID、DOT_ID | 错误码     | Check-Xor |

◆ 电源管理 结构:

● 使能:

- ◆ 数据类型: uint8\_t
- ◆ 开启: 0x01
- ◆ 关闭: 0x00
- powerPin:
  - ◆ IO 电平: uint8\_t
  - ◆ IO 端口: uint8\_t

◆ 错误码:单个字节长度,详情见错误码表

# 15、配置 RF

- ◆ 此指令:不识别 DOT\_ID, DOT\_ID 设置成 0xFF 即可
- ◆ RF\_ID: 设置成 0x3F 即可(专用协议时, RF\_ID 需设置成指定 ID)

#### 15.1 *开启* RF

\*\* 仅支持开启不支持关闭, 默认开启由硬件配置启动\*\* (重启后失效)

- ♦ API:
  - C: hl\_enableUserRf
  - Python: hl\_enableUserRf

#### 上位机写操作指令帧,如下表所示:

| 帧头   | 指令 ID  | 数据区长度  | 子指令 ID | MT_ID        | 数据段   | 校验码       |
|------|--------|--------|--------|--------------|-------|-----------|
| 0xAA | 0xD6   | 0x0004 | 0x76   | RF_ID、DOT_ID | 开启/关闭 | Check-Xor |
| ♦ J  | 千启/关闭: |        |        |              |       |           |

- 数据类型: uint8\_t
- 开启: 0x01
- 关闭: 0x00

#### 返回帧:

|      | 帧头   | 指令 ID | 数据区长度  | 应答 ID | MT_ID        | 数据段 | 校验码       |
|------|------|-------|--------|-------|--------------|-----|-----------|
| 操作成功 | 0xAA | 0xD6  | 0x0003 | 0x76  | RF_ID、DOT_ID |     | Check-Xor |
| 操作错误 | 0xAA | 0xD6  | 0x0004 | 0xF6  | RF_ID、DOT_ID | 错误码 | Check-Xor |

◆ 错误码: 单个字节长度, 详情见错误码表

### 15.2 开启 / 关闭 RF PA

- \*\*配置完成后,设备重启后有效,该配置掉电保存\*\*
- ♦ API:

C: hl\_enableUserRfPa hl\_disEnableUserRfPa Python: hl\_enableUserRfPa hl\_disEnableUserRfPa

#### 上位机写操作指令帧,如下表所示:

| 帧头   | 指令 ID    | 数据区长度   | 子指令 ID | MT_ID        | 数据段   | 校验码       |  |  |  |  |
|------|----------|---------|--------|--------------|-------|-----------|--|--|--|--|
| 0xAA | 0xD6     | 0x0004  | 0x78   | RF_ID、DOT_ID | 开启/关闭 | Check-Xor |  |  |  |  |
| ◆ 升  | ◆ 开启/关闭: |         |        |              |       |           |  |  |  |  |
| •    | 数据类型:    | uint8_t |        |              |       |           |  |  |  |  |

- 开启: 0x01
- 关闭: 0x00

| 返回帧:                 |      |       |        |       |              |     |           |
|----------------------|------|-------|--------|-------|--------------|-----|-----------|
|                      | 帧头   | 指令 ID | 数据区长度  | 应答 ID | MT_ID        | 数据段 | 校验码       |
| 操作成功                 | 0xAA | 0xD6  | 0x0003 | 0x78  | RF_ID、DOT_ID |     | Check-Xor |
| 操作错误                 | 0xAA | 0xD6  | 0x0004 | 0xF8  | RF_ID、DOT_ID | 错误码 | Check-Xor |
| ◆ 错误码:单个字节长度,详情见错误码表 |      |       |        |       |              |     |           |

### 15.3 读取 RF PA IO

- API: ∻
  - C: hl\_getUserRfPaIO
  - Python: hl\_getUserRfPaIO

### 上位机写操作指令帧,如下表所示:

| 帧头   | 指令 ID | 数据区长度  | 子指令 ID | MT_ID        | 校验码       |
|------|-------|--------|--------|--------------|-----------|
| 0xAA | 0xD6  | 0x0003 | 0x79   | RF_ID、DOT_ID | Check-Xor |

### 返回帧:

|        | 帧头   | 指令 ID | 数据区长度  | 应答 ID | MT_ID        | 数据段   | 校验码       |
|--------|------|-------|--------|-------|--------------|-------|-----------|
| 操作成功   | 0xAA | 0xD6  | 0x0008 | 0x79  | RF_ID、DOT_ID | PA 结构 | Check-Xor |
| 操作错误   | 0xAA | 0xD6  | 0x0004 | 0xF9  | RF_ID、DOT_ID | 错误码   | Check-Xor |
| ◆ PA 结 | 构:   |       |        |       |              |       |           |

- PA 结构:
  - 使能: •
    - 数据类型: uint8\_t ٠
    - 开启: 0x01 ٠
    - ٠ 关闭: 0x00
  - txEnPin:
    - IO 电平: uint8\_t ٠
    - IO 端口: uint8\_t ٠
  - rxEnPin:
    - IO 电平: uint8\_t ٠
    - IO 端口: uint8\_t ٠
- 错误码: 单个字节长度, 详情见错误码表 ∻

# 16、高级指令中,参数编码

### 16.1 GPIO 相关编码

| GPIO 模式  | GPIO 状态 | 编码   | 备注         |
|----------|---------|------|------------|
| IO 上下拉方式 | 无       | 0x00 | 不进行任何上下拉处理 |
|          | IO 下拉   | 0x01 | 下拉到 GND    |
|          | IO 上拉   | 0x03 | 上拉到 VDD    |
|          |         |      |            |
| IO 电平    | 高电平     | 0x01 |            |
|          | 低电平     | 0x00 |            |
|          |         |      |            |
| IO 触发模式  | 上升沿     | 0x01 |            |
|          | 下降沿     | 0x02 |            |
|          | 电平翻转    | 0x03 |            |
|          |         |      |            |

#### 16.2 SPI 相关编码

|              | SPI       | 编码   | 备注 |
|--------------|-----------|------|----|
| SPI速率        | 125kHz    | 0x01 |    |
|              | 250kHz    | 0x02 |    |
|              | 500kHz    | 0z03 |    |
|              | 1MHz      | 0x0A |    |
|              | 2MHz      | 0x0B |    |
|              | 4MHz      | 0x0C |    |
|              | 8MHz      | 0x0D |    |
|              |           |      |    |
| SPI模式        | 模式 0      | 0x00 |    |
|              | 模式 1      | 0x01 |    |
|              | 模式 2      | 0x02 |    |
|              | 模式        | 0x03 |    |
|              |           |      |    |
| SPI Bit 输出模式 | MSB First | 0x00 |    |
|              | LSB First | 0x01 |    |

16.3 IIC 速率编码

| IIC 速率 | 编码     |
|--------|--------|
| 100kHz | 0x0064 |
| 250kHz | 0x00FA |
| 400kHz | 0x0190 |

| 16.4 电量模式编码 |      |  |  |  |
|-------------|------|--|--|--|
| 电量模式        | 编码   |  |  |  |
| 百分比+电压(mv)  | 0x00 |  |  |  |
| 电压(mv)      | 0x01 |  |  |  |
| 百分比         | 0x02 |  |  |  |

| 16.5 ANT 端口 编码 |      |  |
|----------------|------|--|
| ANT 端口         | 编码   |  |
| ANT 0          | 0x01 |  |
| ANT 1          | 0x02 |  |
| ANT 2          | 0x03 |  |
| ANT 3          | 0x04 |  |
| ANT 4          | 0x05 |  |
| ANT 5          | 0x06 |  |
| ANT VDD        | 0x09 |  |
|                |      |  |

| 16.6 IC IO 编码 |       |      |       |
|---------------|-------|------|-------|
| ZL9Nxx1       | ΙΟ    | 编码   | 备注    |
| A5            | IO_0  | 0x00 | 数字 IO |
| A6            | I0_1  | 0x01 | 数字 IO |
| A7            | IO_2  | 0z02 | 数字 IO |
| A8            | IO_3  | 0x03 | 数字 IO |
| B4            | IO_4  | 0x04 | 数字 IO |
| B5            | IO_5  | 0x05 | 数字 IO |
| B6            | IO_6  | 0x06 | 数字 IO |
| H1            | IO_7  | 0x07 | 数字 IO |
| J1            | IO_8  | 0x08 | 数字 IO |
| L1            | IO_9  | 0x09 | 数字 IO |
| L2            | IO_10 | 0x0A | 数字 IO |
| <b>C1</b>     | ANT_0 | 0x01 | 模拟 IO |
| C2            | ANT_1 | 0x02 | 模拟 IO |
| E2            | ANT_2 | 0x03 | 模拟 IO |
| F1            | ANT_3 | 0x04 | 模拟 IO |
| H2            | ANT_4 | 0x05 | 模拟 IO |
| 12            | ANT 5 | 0x06 | 模拟IO  |

| 编号 | 错误标记 | 错误编号          |  |  |
|----|------|---------------|--|--|
| 1  | 0x00 | 无错误           |  |  |
| 2  | 0x01 | 包长度错误         |  |  |
| 3  | 0x02 | 未知指令类型        |  |  |
| 4  | 0x03 | 未知包格式         |  |  |
| 5  | 0x04 | 校验错误          |  |  |
| -  |      |               |  |  |
| 6  | 0x05 | 寄存器 ID 错误     |  |  |
| 7  | 0x06 | Dot ID 不匹配    |  |  |
| 8  | 0x07 | 数据格式错误(或数据错误) |  |  |
| -  |      |               |  |  |
| 9  | 0x0A | RF ID 不匹配     |  |  |
| 10 | 0x0B | RF 未连接        |  |  |
| -  |      |               |  |  |
| 11 | 0x0D | RF MAC 格式错误   |  |  |
| 12 | 0x0E | I/O 错误        |  |  |
| 13 | 0x10 | 功能未初始化        |  |  |
| 14 | 0x11 | 功能未配置         |  |  |
| 15 | 0x12 | 功能未开启         |  |  |

# 五、错误指令表

# 六、ZLBUS API

#### 1.1 Python 库

1.2.1 安装

pip install -i https://pypi.org/simple/ pyZlBus

#### 1.2.2 升级

pip install --upgrade -i https://pypi.org/simple/ pyZlBus

#### 1.2.3 demo 测试运行:

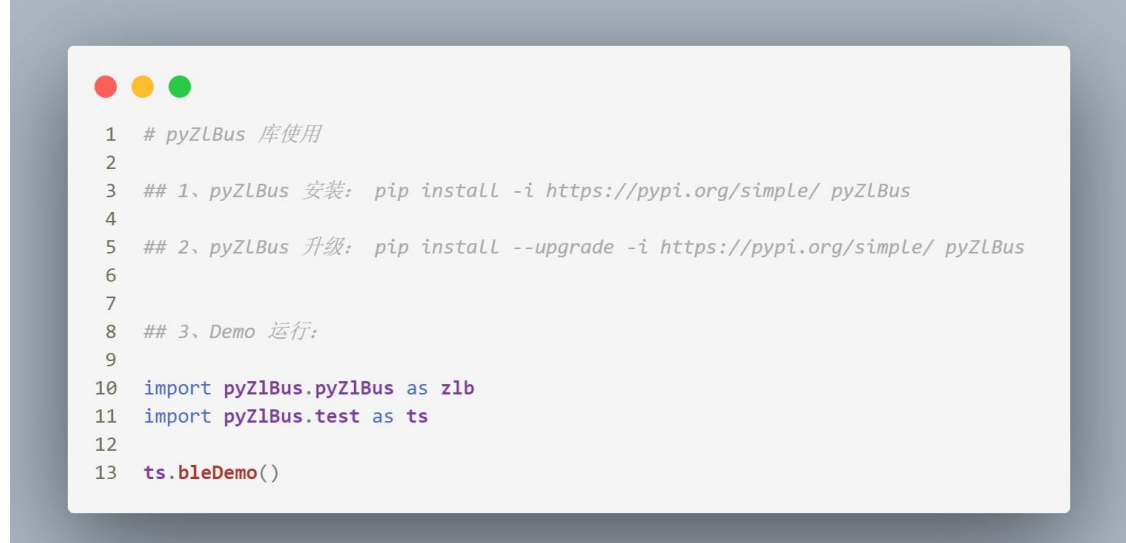

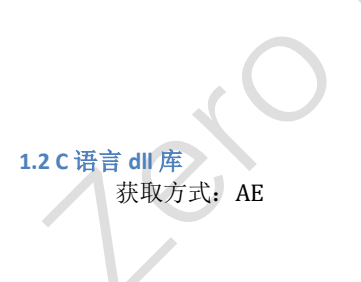